スマクラ版バージョン2 記録システム操作マニュアル

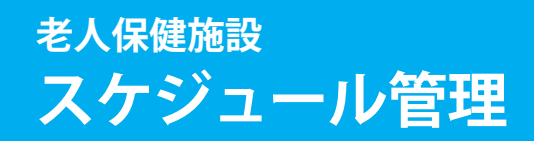

株式会社富士データシステム

#### はじめに

本書は「記録管理システム」の操作説明書です。 本書の著作権・その他知的財産権は、株式会社富士データシステムが所有しております。 当社の許可なく複製・複写・改変・配布を行うことはできません。 本書の内容に関しては将来予告なしに変更する可能性があります。また本書により生じたいかなる損害についても 当社では責任を負いかねますので、あらかじめご了解のうえ、システムをご利用ください。

#### 登録商標について

Microsoft、Windows、Excel は、米国 Microsoft Corporation の米国及びその他の国における登録商標、または商標です。 Adobe、Adobe Reader は Adobe Systems Incorporated の商標です。 Apple、Apple ロゴ、Mac OS、iPhone、iPod touch、iPad、iOS、および iTunes は米国アップル社の登録商標です。 その他、本書に記載されている会社名、製品名は、各社の登録商標または商標です。

#### 変更履歴

-----

| 版数  | 変更年月日     | 変更内容 |
|-----|-----------|------|
| 1.0 | 2011年4月4日 | 初版作成 |
|     |           |      |
|     |           |      |
|     |           |      |
|     |           |      |
|     |           |      |
|     |           |      |
|     |           |      |
|     |           |      |
|     |           |      |
|     |           |      |
|     |           |      |
|     |           |      |
|     |           |      |
|     |           |      |
|     |           |      |
|     |           |      |
|     |           |      |
|     |           |      |

| 1 | . 居室管理                                                                                 |          |
|---|----------------------------------------------------------------------------------------|----------|
|   | 利用者の部屋割りを管理する                                                                          | 8        |
| 1 | . 利用者の部屋割りをする                                                                          | 8        |
|   | <ol> <li>入所が決まった利用者の居室を登録する</li></ol>                                                  |          |
|   | <ol> <li>短期入所が決まった利用者の居室を登録する</li></ol>                                                | 9        |
|   | <ol> <li>居室移動する利用者の居室を登録する</li></ol>                                                   | 10       |
|   | 4. 外泊・入院が決まった利用者のスケジュールを登録する                                                           | 11       |
|   | <ol> <li>外泊・入院から戻った利用者の居室を登録する</li> </ol>                                              | ·····12  |
|   | 6. 退所が決まった利用者のスケジュールを終了する                                                              | 12       |
|   | 7. スケジュール内容を変更する(スケジュール内容表示エリアで変更)                                                     | 13       |
| _ | 8. スケジュールを移動する (マウス入力モードの場合)                                                           | ······13 |
| 2 | 2. 表示形式を変更する                                                                           | 14       |
|   | <ol> <li>部屋順/利用者順に並びを変更する</li></ol>                                                    | 14       |
|   | 2. カレンダー形式で表示する                                                                        | 14       |
|   | <ol> <li>一覧形式で表示する</li></ol>                                                           | 15       |
|   | <ol> <li>表示するスケジュール(長期/短期/予防短期)を絞り込む</li></ol>                                         | 15       |
|   | 5. 部屋を絞り込んで表示する                                                                        |          |
|   | <ol> <li>         ・  自面に表示する期間を変更する         ・・・・・・・・・・・・・・・・・         ・・・・・・</li></ol> | 16       |
| 2 | . 入所者予定                                                                                |          |
|   | 入所者の予定を管理する                                                                            | 17       |
| 1 | . 入所者予定を確認する                                                                           | 17       |
|   | 1. 入所者予定を月間/週間で確認する                                                                    | 17       |
| 2 | 2. 入所者予定を作成する                                                                          | 18       |
|   | 1. 入所者予定を作成する                                                                          | 18       |
|   | <ol> <li>週間予定を作成し月間予定に展開する</li></ol>                                                   | 18       |
|   | <ol> <li>作成済みの入所者予定を複写して作成する</li></ol>                                                 | ······20 |
| 3 | 3. 入所者予定を変更する                                                                          | 21       |
|   | 1. 予定日 (曜日)を変更する                                                                       | ······21 |
|   | 2. 入所者予定を変更する                                                                          | ·····21  |
| 4 | 1. 入所者予定を複写する                                                                          | 22       |
|   | 1. 入所者予定を複写する                                                                          | ······22 |
| 5 | 5. 入所者予定を削除する                                                                          | 22       |
|   | 1. 入所者予定を削除する                                                                          | 22       |
| 6 | 、表示形式を変更する                                                                             | 23       |

| 2  | 業務予定                    |
|----|-------------------------|
| 5. | 画面に表示する期間を変更する ( 月間予定 ) |
| 4. | 週ごとの予定を確認する(週間予定)24     |
| 3. | 表示する業務を絞り込む             |
| 2. | 一覧形式で表示する               |
| 1. | カレンダー形式で表示する            |

| э. | 未務了足              |         |
|----|-------------------|---------|
|    | 事業所の業務予定を管理する     | 25      |
| 1. | 業務予定を確認する         | 25      |
| 1. | 業務予定を月間/週間で確認する   | 25      |
| 2. | 業務予定を作成する         | 26      |
| 1. | 業務予定を作成する         | 26      |
| 2. | 週間予定を作成し月間予定に展開する |         |
| 3. | 作成済みの予定を複写して作成する  | ·····28 |
| 3. | 業務予定を変更する         | 29      |
| 1. | 予定日 (曜日) を変更する    | 29      |
| 2. | 業務内容を変更する         | 29      |
| 4. | 業務予定を複写する         | 30      |
| 1. | 業務予定を複写する         | 30      |
| 5. | 業務予定を削除する         | 30      |
| 1. | 業務予定を削除する         | 30      |

| 6        | 表示形式を変更する                                   | 31            |
|----------|---------------------------------------------|---------------|
| 1        | ないいしいとを定する<br>カレンダー形式で表示する                  |               |
| 2.       | 一覧形式で表示する                                   | 31            |
| 3.       | 表示する業務を絞り込む                                 |               |
| 4.       | 週ごとの予定を確認する(週間予定)                           |               |
| 5.       | 画面に表示する期間を変更する ( 月間予定 )                     |               |
| 4.       | 入所スケジュール                                    |               |
|          | 入所スケジュールを一覧表で確認する                           | 33            |
| 1        | 表示形式を変更する                                   | 33            |
| 1.       | 表示する居室管理タイトルを絞り込む                           |               |
| 2.       | 部屋を絞り込んで表示する                                | 33            |
| 3.       | 居室順/利用者順に並びを変更する                            |               |
| 4.       | 表示する行を絞り込む                                  |               |
| 2.       | 入所スケジュールを印刷する                               | 35            |
| 1.       | 入所スケジュールを印刷する                               |               |
| 5.       | 利用状况表                                       |               |
|          | 利用状況を一覧表で確認する                               | 36            |
| 1.       | 利用状況を確認する                                   | 36            |
| 1.       | 利用状況を確認する                                   | 36            |
| 2.       | 表示形式を変更する                                   | 36            |
| 1.       | ベッドの空き状況を確認する                               |               |
| 2.       | 表示する行を絞り込む                                  |               |
| 6.       | 受診予定一覧                                      |               |
|          | 受診予定を一覧表で確認する                               | 38            |
| 1.       | 各種条件を元に受診予定を絞り込む                            | 38            |
| 1.       | 選択した任意の行のみ表示する                              | 38            |
| 2.       | キーワードを指定し一覧を絞り込む                            | 38            |
| 3.       | 予定作成者を指定し一覧を絞り込む                            |               |
| 4.       | 各種属性を元に一覧を絞り込む                              | 38            |
| 5.       |                                             | 38            |
| 7.       |                                             | 20            |
|          | 検査予定を一覧表で確認する                               | 39            |
| 1.       | 各種条件を元に検査予定を絞り込む                            | 39            |
| 1.       | 選択した任意の行のみ表示する                              |               |
| 2.       | キーワードを指定し一覧を絞り込む                            |               |
| 3.<br>4  | アル1F似名を指定し一見を救り込む                           |               |
| т.<br>5. |                                             |               |
| 8        | 面談予定—暫                                      |               |
| 0.       |                                             | 40            |
|          |                                             | 40            |
| 1.       | 各種条件を元に面談予定を絞り込む                            | 40            |
| 1.       | 選択した任意の行のみ表示する                              | 40            |
| ۲.<br>۲  | +−ソートを指圧し一見を叙り込む<br>予定作成者を指定  ―覧を絞り込む       | 40<br>40      |
| 5.<br>4  | うたいからしたして、見ていたとし、                           | 40            |
| 5.       | 表示項目を選択する                                   | 40            |
| 9        | 業務予定一覧                                      |               |
|          | <u>************************************</u> |               |
| 4        |                                             |               |
| 1.       | 合理条件を元に美務予定を殺り込む<br>タイトルを世史し続け込む            | 41            |
| ו.<br>כ  | シュアルを頂たし取り込む<br>選択した任章の行のみ表示する              | ·····4 <br>Д1 |
| 2.<br>3. | キーワードを指定し一覧を絞り込む                            | 41            |
| 4.       | 予定作成者を指定し一覧を絞り込む                            | 41            |
| 5.       | 各種属性を元に一覧を絞り込む                              | 41            |
| -        | 実示項目を選択する                                   |               |

-----

操作マニュアルシリーズは、初心者の方でも操作方法を習得することができるよう 業務メニューごとに構成された操作説明書です。

# 本書の構成

本書は、各ナビゲーション及びファンクションごとに章構成されています。 操作手順は、番号を付けた操作画面とともに掲載することでわかりやすく解説しています。 ※本書の操作に入る前に、操作マニュアルシリーズ【基本操作マニュアル】にて基本的な使い方を ご確認ください。

ページ構成は次のとおりです。

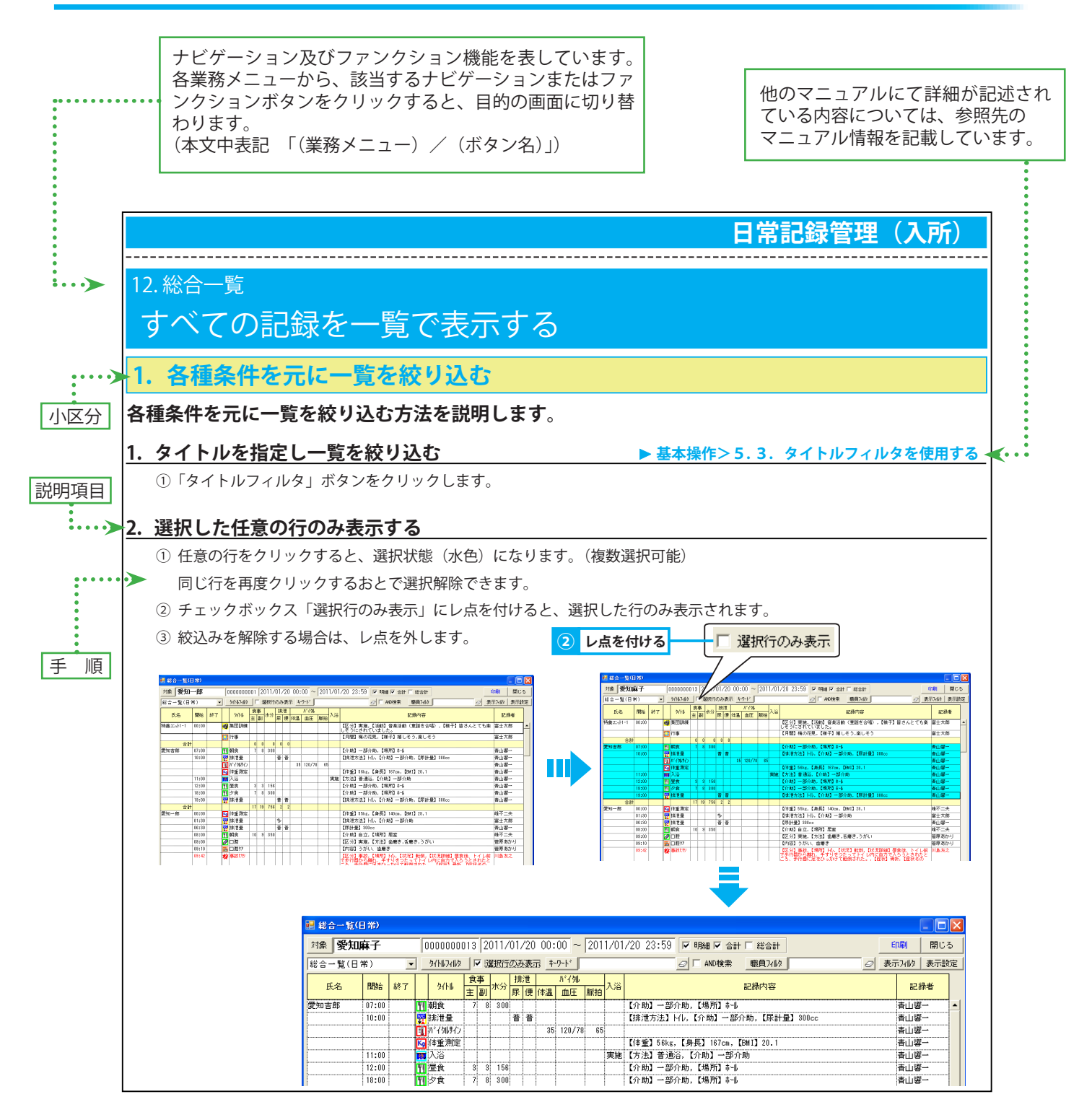

------

\_\_\_\_\_

\_\_\_\_\_

#### 1. 居室管理

# 利用者の部屋割りを管理する

#### 1. 利用者の部屋割りをする

#### 利用者の居室を登録します。

#### ※入所期間・入院・外泊・居室移動情報は請求データに反映されます。

(入院ごとに退所扱いの場合には、入院情報は請求データに取り込みをする必要がありません。)

#### 1. 入所が決まった利用者の居室を登録する

タイトル選択エリアにてタイトル区分「居室管理」の「老健」を選択し、予定表示エリアの任意の居室へドラッグアンドドロップします。
 スケジュール内容表示エリアにて「対象者」ボタンから利用者を選択します。

#### ▶基本情報>2.6.対象者選択機能を使用して利用者を選択する

③ 入所開始日時を入力します。終了日時は入力せず、チェックボックス「未定」にレ点を付けます。

▶基本情報>2.16.日時・期間を指定する

- ④ [区分/在室]に■を付けます。
- ⑤ [入退所/入所]に■を付けます。
- ⑥ [救護区分]は該当するいずれかに■を付け、必要に応じて備考を入力します。
- ⑦「保存」ボタンをクリックします。

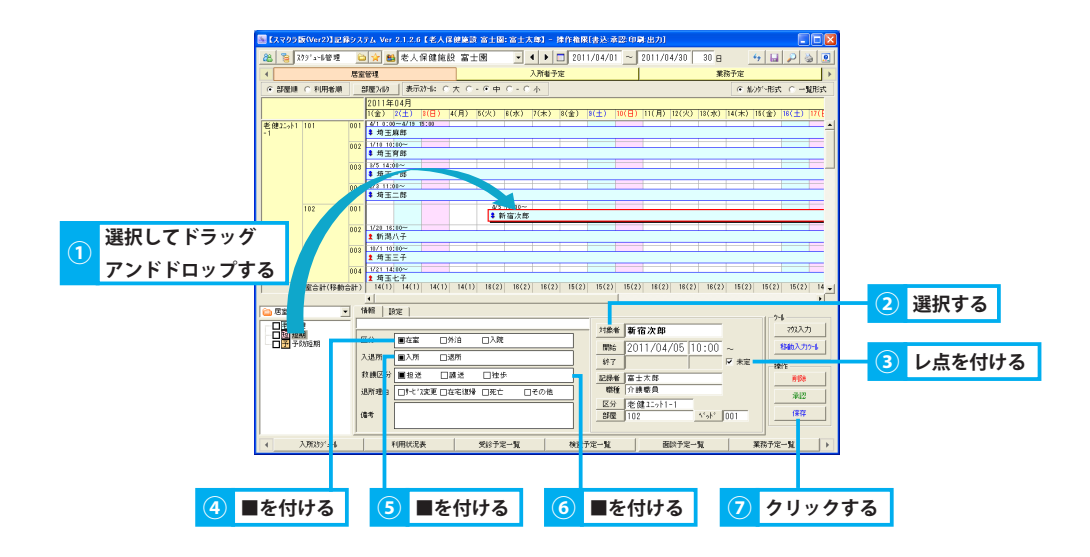

#### 2. 短期入所が決まった利用者の居室を登録する

- ① タイトル選択エリアにてタイトル区分「居室管理」の「短期」「予防短期」のいずれかを選択し、予定表示エリアの任意の居室へドラッグ アンドドロップします。
- ② スケジュール内容表示エリアにて「対象者」ボタンから利用者を選択します。

#### ▶基本情報>2.6.対象者選択機能を使用して利用者を選択する

- ③ 入退所日時を入力します。 ▶基本情報>2.16.日時・期間を指定する
- ④ 送迎予定を、[施設迎え][施設送り][家族迎え][家族送り]のいずれかにレ点を付けます。
- ⑤ [救護区分]は該当するいずれかに■を付け、必要に応じて備考を入力します。
- ⑥「保存」ボタンをクリックします。

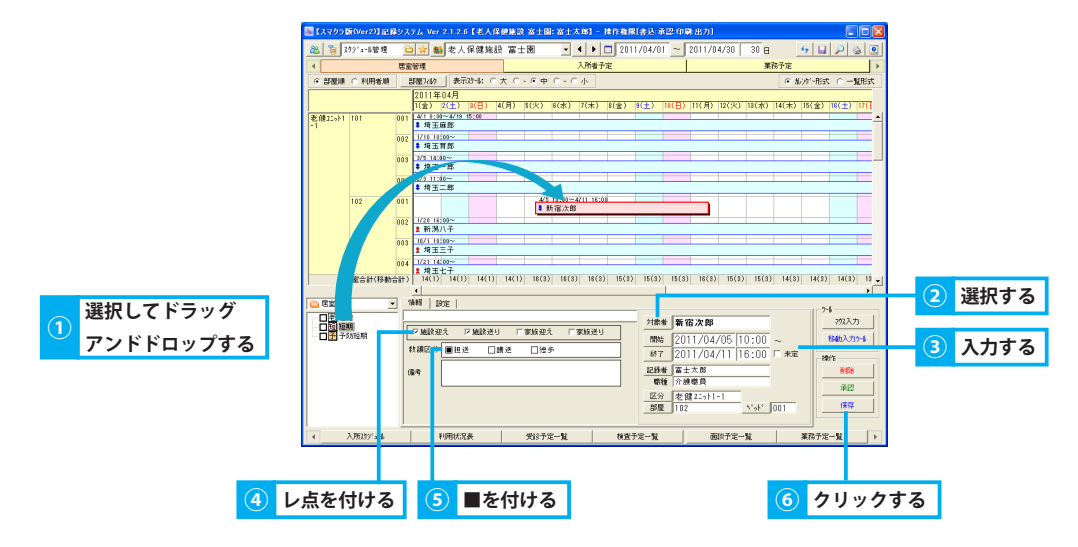

#### 3. 居室移動する利用者の居室を登録する

- ① 居室移動する利用者のスケジュールを選択(赤枠)し、「移動入力ツール」ボタンをクリックします。
- ② 移動入力ツール画面にて移動先の居室を選択します。
   【部屋区分】 移動先のユニット 【部屋】 移動先の居室(白色が空き状態) 【ベッド】 移動先のベッド(白色が空き状態)
   ※ 赤く表示されている部屋・ベッドは、満床または利用中であることを表します。
- ③ 居室移動日時を入力します。 ▶基本情報>2.16.日時・期間を指定する
- ④ 戻り日時が決まっている場合はチェックボックス「指定」にレ点を付け、戻り日時を入力します。
   未定の場合は「戻り日」の入力は必要ありません。
- ⑤「確定」をクリックすると、スケジュール表示エリアのスケジュールが更新されます。
- ⑥ 移動後のスケジュール内容、[入退所/入所]に■が付いている場合は、■を外します。
- ⑦「保存」ボタンをクリックします。

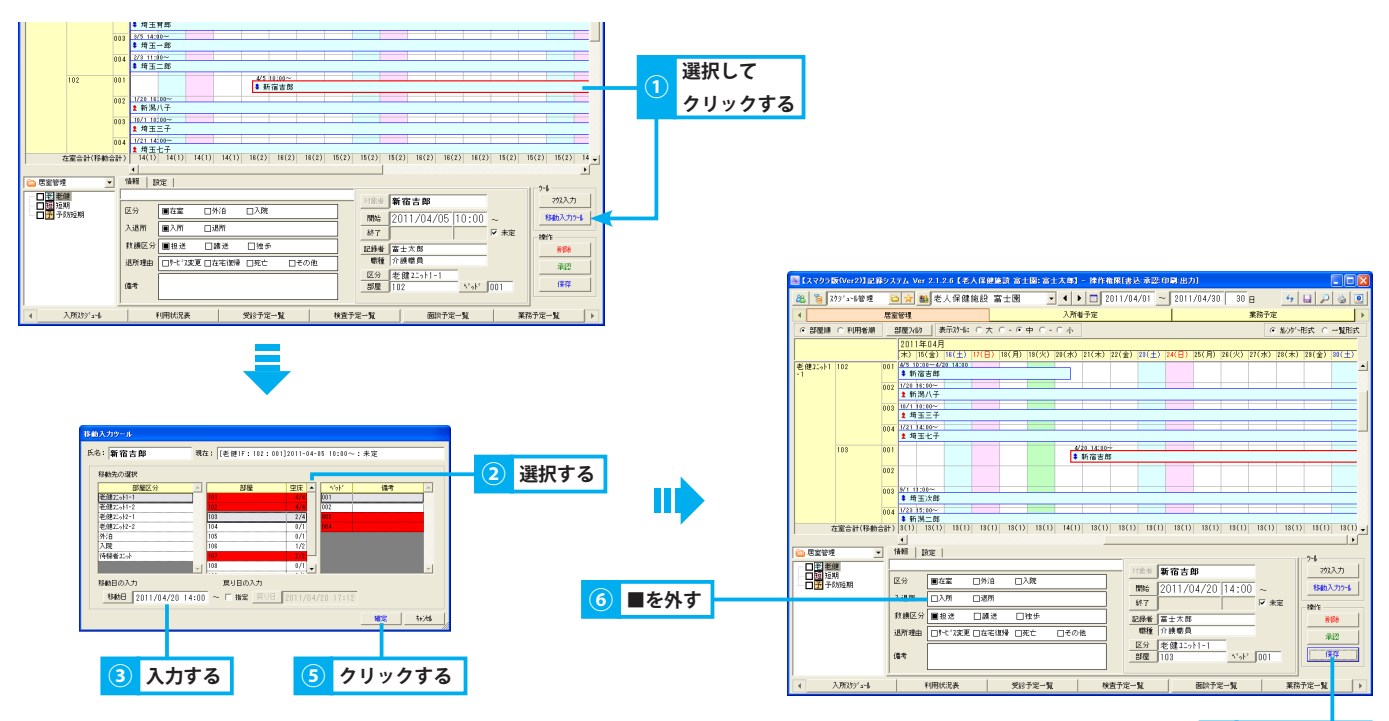

フ クリックする

#### 4. 外泊・入院が決まった利用者のスケジュールを登録する

- ① 外泊・入院する利用者のスケジュールを選択(赤枠)し、「移動入力ツール」ボタンをクリックします。
- ② 移動入力ツール画面にて移動先を選択します。
   【部屋区分】「外泊」または「入院」【部屋】 外泊の場合は「外泊」、入院の場合は病院名 【ベッド】 空き状態のベッド(白色)
   ※ 外泊・入院の場合も、空きベッドを選択する必要があります。
- ③ 外泊日時または入院日時を入力します。 ▶基本情報>2.16.日時・期間を指定する
- ④「確定」をクリックすると、スケジュール表示エリアのスケジュールが更新されます。
- ⑤ 移動後のスケジュール内容にて、外泊の場合は[区分/外泊]、入院の場合は「区分/入院」に■を付けます。
- ⑥ [入退所/入所]に■が付いている場合は、■を外します。
- ⑦「保存」ボタンをクリックします。

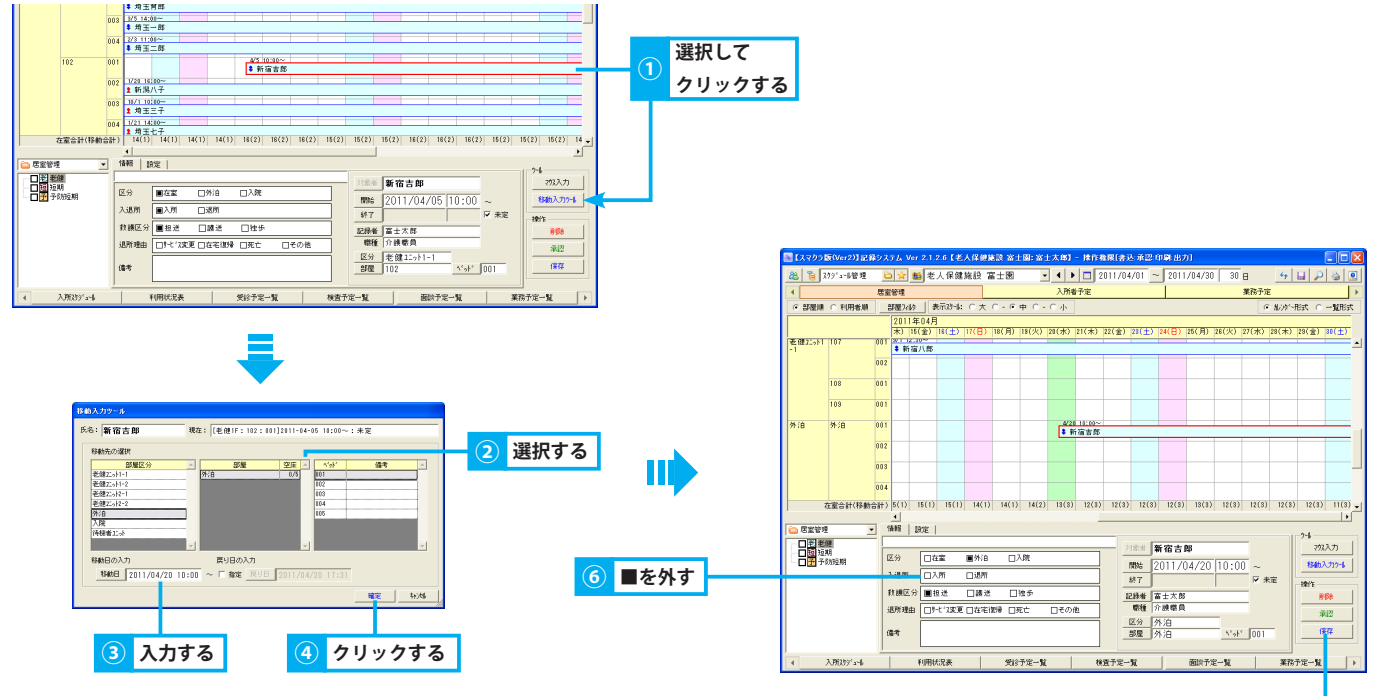

⑦ クリックする

#### 5. 外泊・入院から戻った利用者の居室を登録する

- ① 該当の利用者の外泊・入院スケジュールを選択(赤枠)し、「移動入力ツール」ボタンをクリックします。
- ② 移動入力ツール画面にて戻り先の居室を選択します。
   【部屋区分】 該当の移動先 【部屋】 移動先の居室(白色が空き状態) 【ベッド】 移動先のベッド(白色が空き状態)
   ※ 赤く表示されている部屋・ベッドは、満床またはすでに利用中であることを表します。
- ③ 戻り日時を入力します。
- ④「確定」をクリックすると、スケジュール表示エリアのスケジュールが更新されます。
- ⑤ [区分/在室]に■を付けます。
- ⑥「保存」ボタンをクリックします。

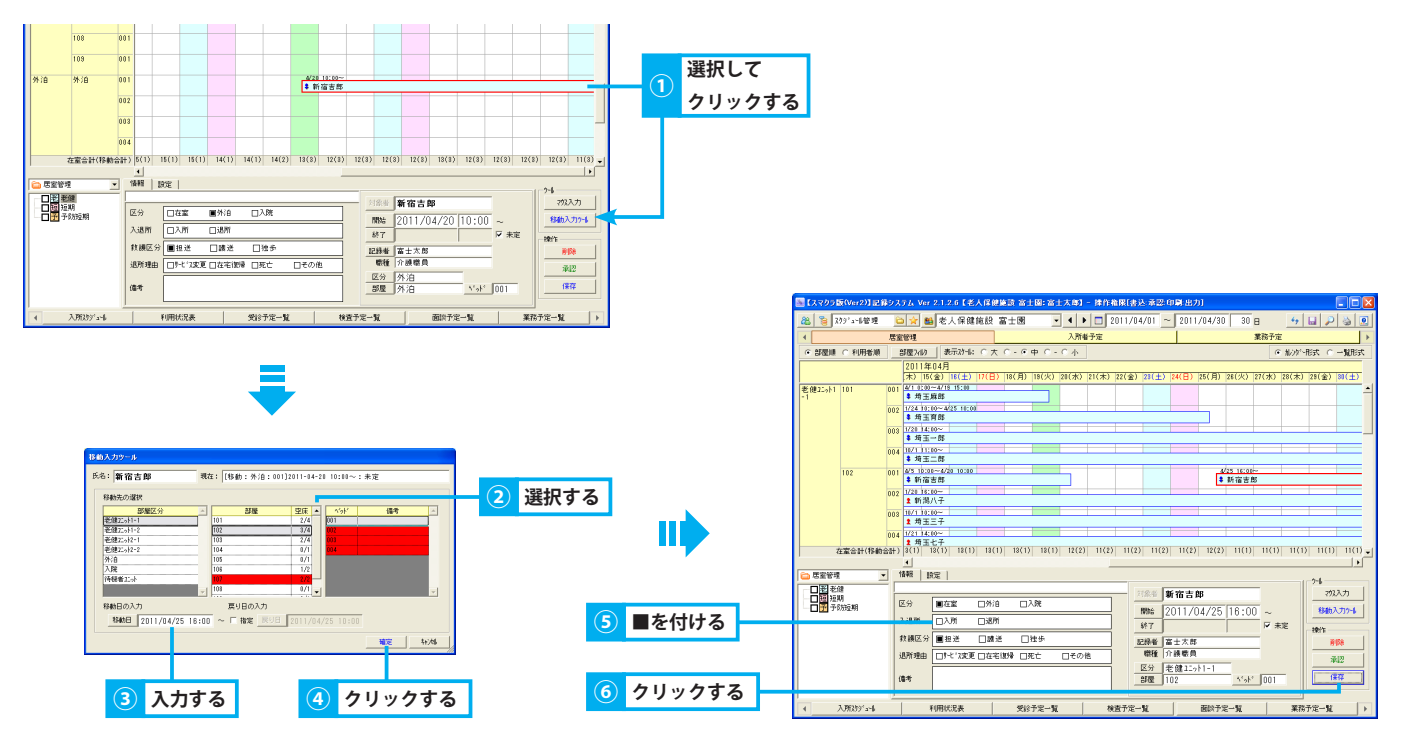

#### 6. 退所が決まった利用者のスケジュールを終了する

- ① 退所が決まった利用者のスケジュールを選択(赤枠)します。
- ② スケジュール内容表示エリアにてチェックボックス「未定」のレ点を外し、退所日時を入力します。
- ③ [入退所/退所」に■を付けます。
- ④ [退所理由]の該当項目に■を付けます。(複数選択可)
- ⑤「保存」ボタンをクリックします。
  - ※ 外泊・入院中に退所が決まった場合も同様の操作です。

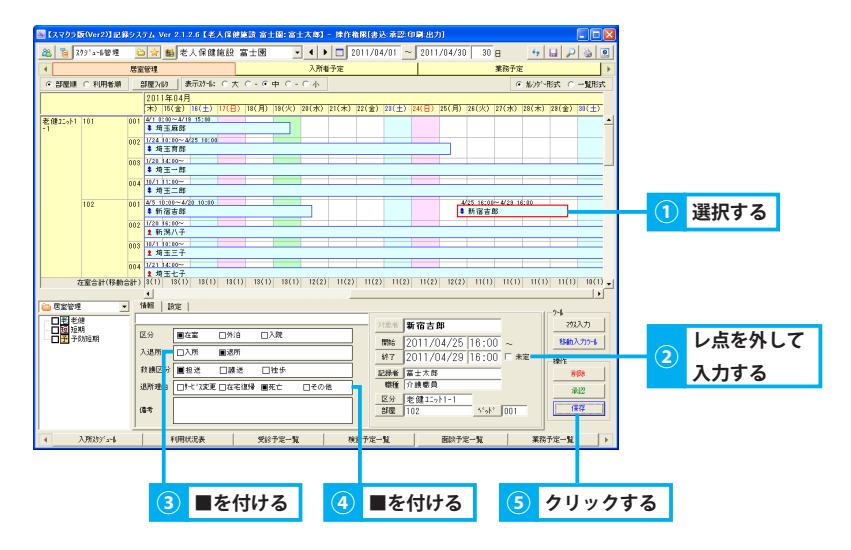

#### 7. スケジュール内容を変更する(スケジュール内容表示エリアで変更)

- ① 変更する利用者のスケジュールを選択(赤枠)します。
- ② スケジュール内容を直接変更し、「保存」ボタンをクリックします。
  - ※「対象者」の変更を行うことはできません。「対象者」選択を誤った場合は「削除」ボタンでスケジュールを削除してから、再度登録し なおす必要があります。

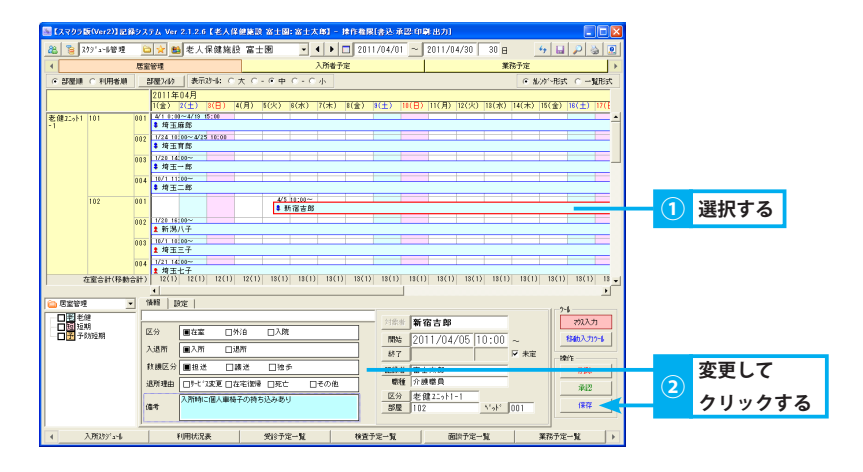

#### 8. スケジュールを移動する(マウス入力モードの場合)

- ①「マウス入力」ボタンをクリックすると、ボタンがピンク色に変わり、マウス入力モードが ON になります。
- ② 対象利用者のスケジュールを選択(赤枠)し、移動先の日付・居室にドラッグアンドドロップします。
- ※ マウス入力モードでの移動は、スケジュール全体の移動となります。期間変更や期間途中からの移動はできません。 ③「保存」ボタンをクリックします。
- ④「マウス入力」ボタンをクリックすると、マウス入力モードが OFF になります。

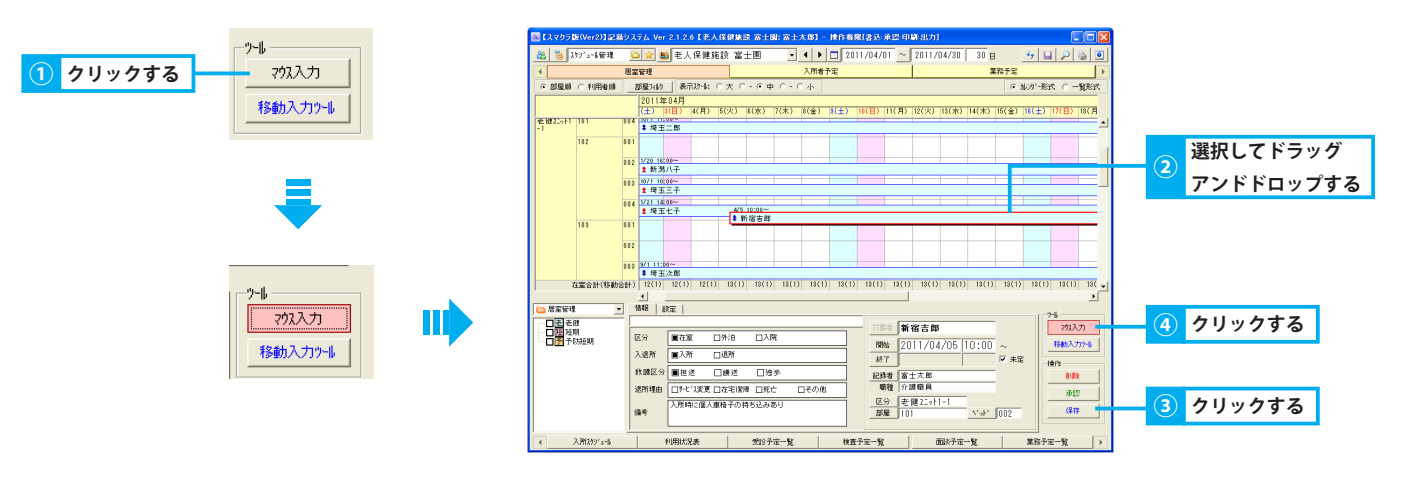

#### 2. 表示形式を変更する

#### 用途に合わせて表示形式を変更する方法を説明します。

#### 1. 部屋順/利用者順に並びを変更する

いずれかのラジオボタンを選択します。
 【部屋順】 居室名を元にスケジュールを昇順に並べ替えます
 【利用者順】 利用者氏名を元にスケジュールを昇順に並べ替えます

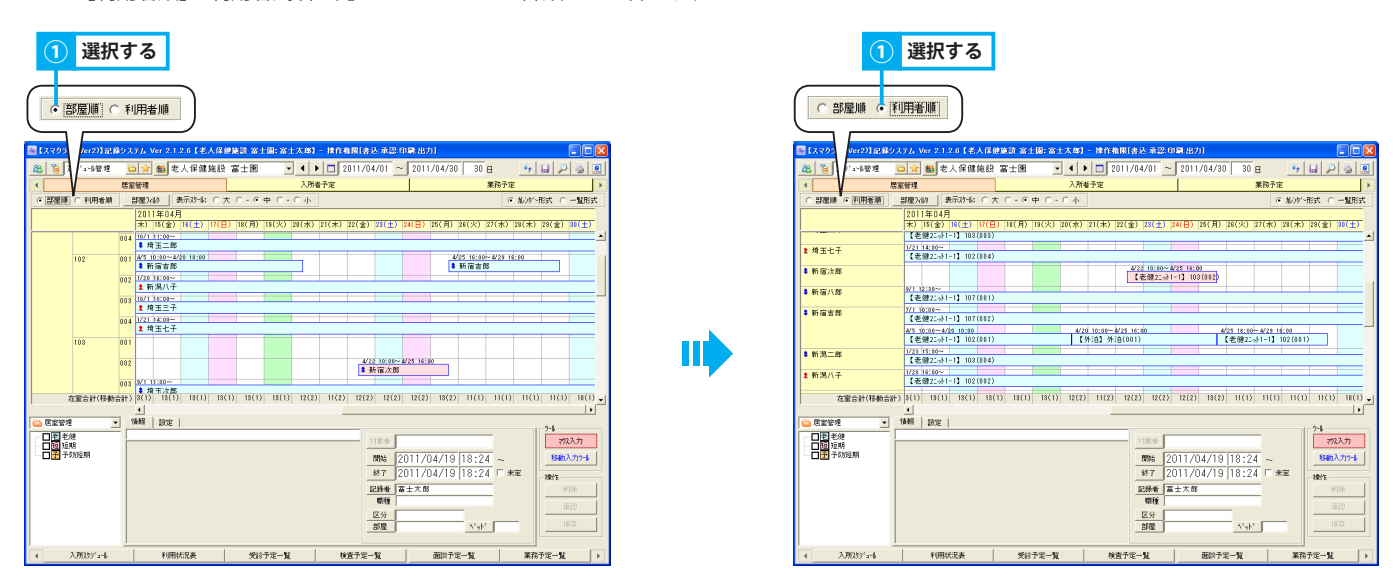

#### 2. カレンダー形式で表示する

 ラジオボタン「カレンダー形式」をクリックします。 スケジュール作成はカレンダー形式で行います。

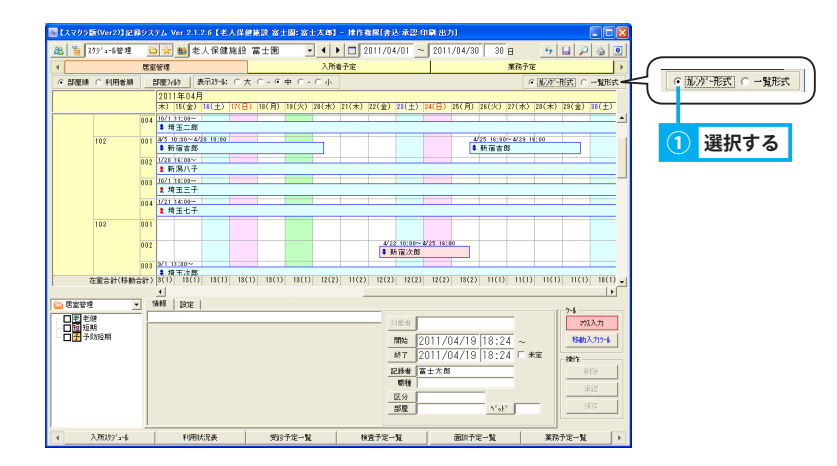

#### 3. 一覧形式で表示する

① ラジオボタン「一覧形式」をクリックします。

|              |             | 甲雷    | 60.18   |               |       | 入所由予定          |       |             |       |       |      | 業務予定                      | L N      |              |       |
|--------------|-------------|-------|---------|---------------|-------|----------------|-------|-------------|-------|-------|------|---------------------------|----------|--------------|-------|
|              |             | 10.10 | 6.2     |               |       |                |       |             |       |       |      | C ALLAS TOP               | 0100     |              |       |
| Shothin      | ( *UHSB     |       | 202/02  |               |       | 4              |       |             |       | 10.00 |      | ( N/// 18x (              | - MUTES  | 10 AV37 1034 | · ·   |
|              | 氏名          | 居室名   |         | 開始日           | 1988  | 終7日            | 198   | 入退所         | 区分    | 施設迎え  | 家族迎え | 退所理由/信考                   |          |              | +     |
| 埼玉さ          | 放子          | 106   | 平       | 成21年11月01日(日) | 10:30 | 平成23年04月19日(火) | 18:32 | 入所          | 在室    |       |      | 【救國区分】講述                  | -        | 1 : 辞 1      | ロオン   |
| 161813       | <b>#85</b>  | 107   | 平       | 成22年07月01日(木) | 10:00 | 未定             | 未定    | λ8i         | 存室    |       |      | 【約期区分】神迷                  |          | 西方西方         | 1.2.4 |
| 埼玉)          | 次間          | 103   | 平       | 成22年09月01日(水) | 11:00 | 未定             | 未定    | 入所          | 在案    |       |      | 【秋國区分】魏述                  |          |              |       |
| 新宿)          | 1.85        | 107   | 干       | 成22年03月01日(水) | 12:30 | 未定             | 未定    | 入門          | 在室    |       |      | 【救虜区分】 推送                 |          |              |       |
| 境王:          | -7          | 102   | 平       | 約22年10月01日(余) | 10:00 | 未定             | 未定    | λBri        | 存案    |       |      | 【約期区分】 勝逆                 |          |              |       |
| 埼玉:          | .85         | 101   | 平       | 成28年01月01日(土) | 11:00 | 未定             | 未定    |             | 在室    |       |      | 【救護区分】 講送                 |          |              |       |
| 增干-          | - 85        | 101   | 平       | 成23年01月20日(木) | 14:00 | 未定             | 未定    | 入附          | 在室    |       |      | 【教育区分】神迷                  |          |              |       |
| 新潟)          | 47          | 102   | 平       | 成23年01月20日(木) | 18:00 | 未定             | 未定    | 入所          | 在案    |       |      | 【秋湖区分】魏进                  |          |              |       |
| 埼玉-          | ŁŦ          | 102   | 干       | 成23年01月21日(金) | 14:00 | 未定             | 未定    | 入門          | 在室    |       |      | 【救國区分】 闢送                 |          |              |       |
| 新潟:          | .85         | 103   | 平       | 成23年01月23日(日) | 15:00 | 未定             | 未定    | <b>λ</b> 8ή | 在案    |       |      | 【秋朗区分】酿送                  |          |              |       |
| 埼玉1          | IT BS       | 101   | 平       | 成23年01月24日(月) | 10:00 | 平成23年04月25日(月) | 10:00 | 入所          | 在室    |       |      | 【秋國区分】 講送                 |          |              |       |
| 均王           | ¥85         | 101   | 平       | 成28年04月01日(金) | 00:00 | 平成23年04月19日(火) | 15:00 | 入所          | 在室    |       |      | 【救國区分】 練送                 |          |              |       |
| 新潟           | 17          | 103   | 平       | 成23年04月01日(金) | 09:00 | 平成23年04月07日(木) | 14:30 |             |       | 00    |      | 【秋朗区分】独步                  |          |              |       |
| 新宿2          | <b>久85</b>  | 163   | 平       | 成28年04月05日(火) | 10:00 | 平成23年04月08日(金) | 16:00 |             |       | 00    |      | 【救國区分】担送                  |          |              |       |
| 新宿           | 吉郎          | 102   | 平       | 成28年04月05日(火) | 10:00 | 平成23年04月20日(水) | 10:00 | λŘí         | 在室    |       |      | 【秋朗区分】 翘送<br>【隋考】 入所時に個人車 | *子の持 🖃   |              |       |
| 5 <u>2</u> 8 | 理           | - 1i  | A48   1 | 度             |       |                |       |             |       |       |      | . 24                      |          |              |       |
| 開き           | 5.6里<br>豆実明 | — F   |         |               |       |                | 21    | 18:46       |       |       | _    |                           | מגמ      |              |       |
| <b>∃</b> ∃   | 的短期         |       |         |               |       |                |       | 朝6 20       | 11/04 | 4/19  | 19:  | 47 ~ 84                   | 12,719-6 |              |       |
|              |             |       |         |               |       |                |       | 87 20       | 11/0  | \$/19 | 19:  | 4/ 未定 - 統任                |          |              |       |
|              |             |       |         |               |       |                | -     | 戦権          | 1 月天  |       |      |                           | 2018     |              |       |
|              |             |       |         |               |       |                | 1     | 24          |       |       | -    |                           | 1912     |              |       |

#### 4. 表示するスケジュール(長期/短期/予防短期)を絞り込む

- タイトル選択エリアにて、絞り込む居室管理タイトルにレ点を付けると、レ点を付けた居室管理タイトルのスケジュールのみ表示されます。 (複数選択可)
- ② 絞り込みを解除するには、レ点を外します。

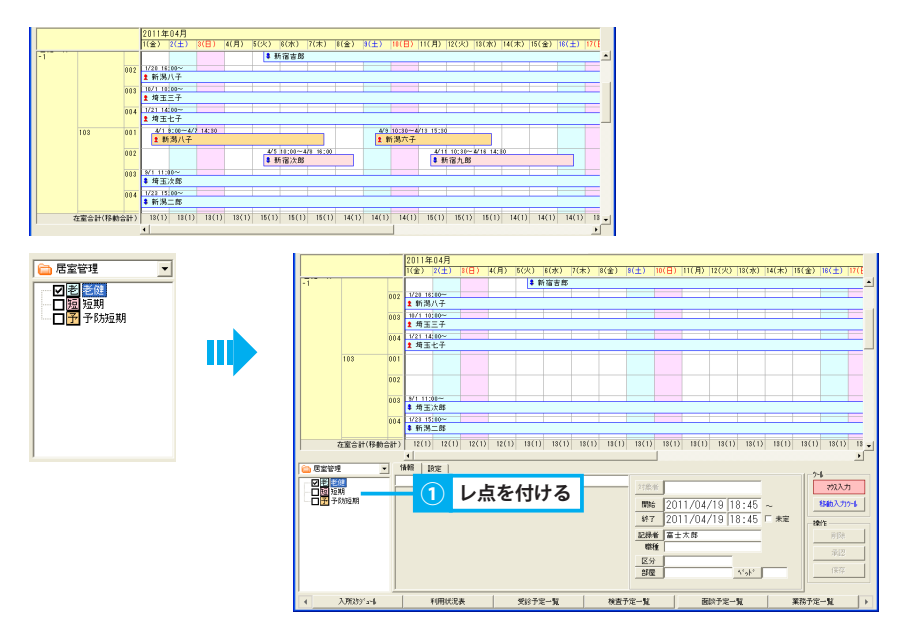

#### 5. 部屋を絞り込んで表示する

- 「部屋フィルタ」ボタンをクリックします。
- ② 表示する部屋名にレ点を付けると、レ点を付けた部屋のみ表示されます。(複数選択可)
- ③ 絞り込みを解除するには、レ点を外す、または「全解除」ボタンをクリックします。
- ④「閉じる」をクリックします。

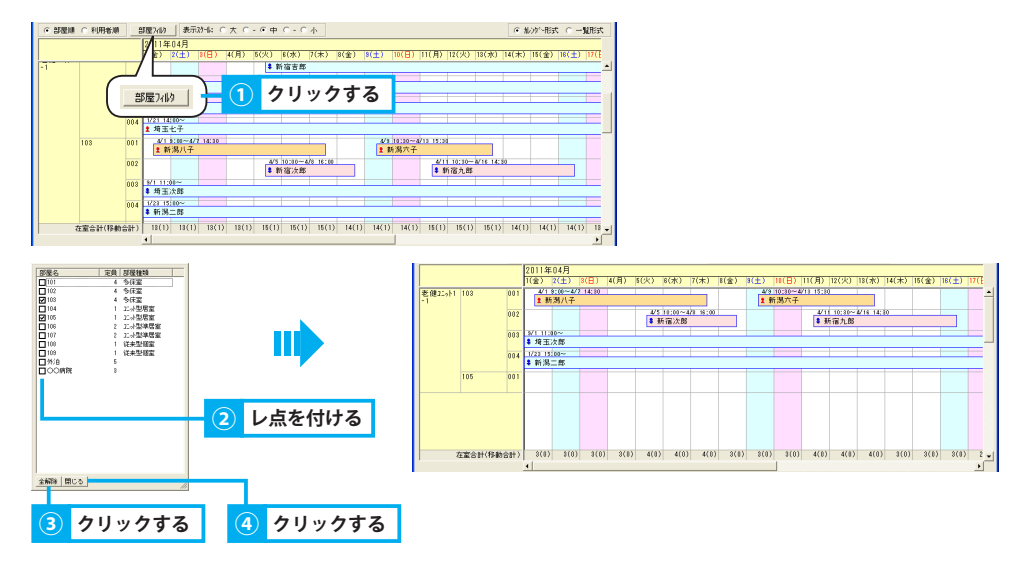

#### 6. 画面に表示する期間を変更する

- ① ラジオボタン「表示スケール」を選択します。
  - 大・・・当日を含む1週間分のスケジュールを表示します
  - 中・・・ 当日を含む 2 週間分のスケジュールを表示します
  - 小・・・1 ヶ月分のスケジュールを表示します
  - ※ パソコンの解像度により表示される期間が若干異なります。

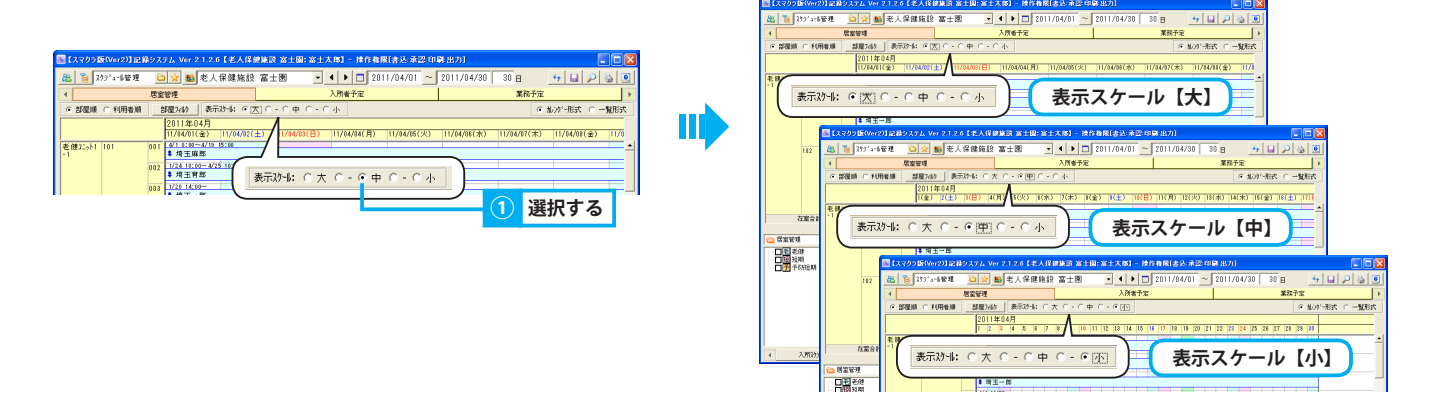

#### 2. 入所者予定

入所者の予定を管理する

#### 1. 入所者予定を確認する

入所者予定を確認します。表示単位を月間/週間に切り替えて確認できます。

#### 1. 入所者予定を月間/週間で確認する

① いずれかのラジオボタンをクリックします。

【週間予定】

1週間単位の予定を表示します。

毎週繰り返す予定を登録することで、繰り返し条件に従い月間予定を自動作成することが可能です。

#### 【月間予定】

```
1ヶ月単位の予定を表示します。
```

月間予定の内容が「日常記録管理/ホーム」に表示されます。

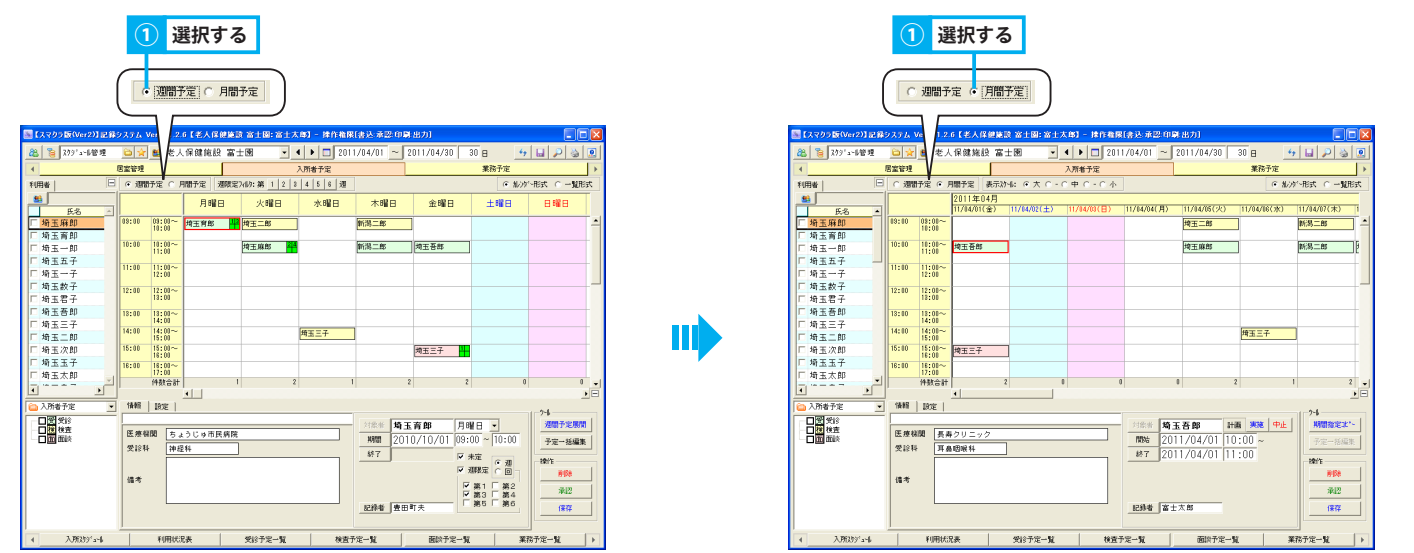

入所者予定

#### 2. 入所者予定を作成する

#### 入所者予定を作成する方法を説明します。

#### 1. 入所者予定を作成する

- ① ラジオボタン「月間予定」をクリックします。
- ②「組織選択」ボタンをクリックします。
- ③ 階層形式で表示される組織図から、入所者予定を作成するユニットを選択し、「確定」をクリックします。
   ※ 入所者予定はユニットで作成します。
- ④ タイトル選択エリアにて「受診」「検査」「面談」の中から、該当するサービスを選択します。
- ⑤ 氏名リストから利用者を選択し、予定表示エリアの任意の利用日・時間帯へドラッグアンドドロップします。
- ⑥ 予定内容表示エリアにて、利用開始・終了時刻を入力します。 ▶基本操作>2.16.3.時間を指定する
- ⑦ 内容を入力し、「保存」ボタンをクリックします。

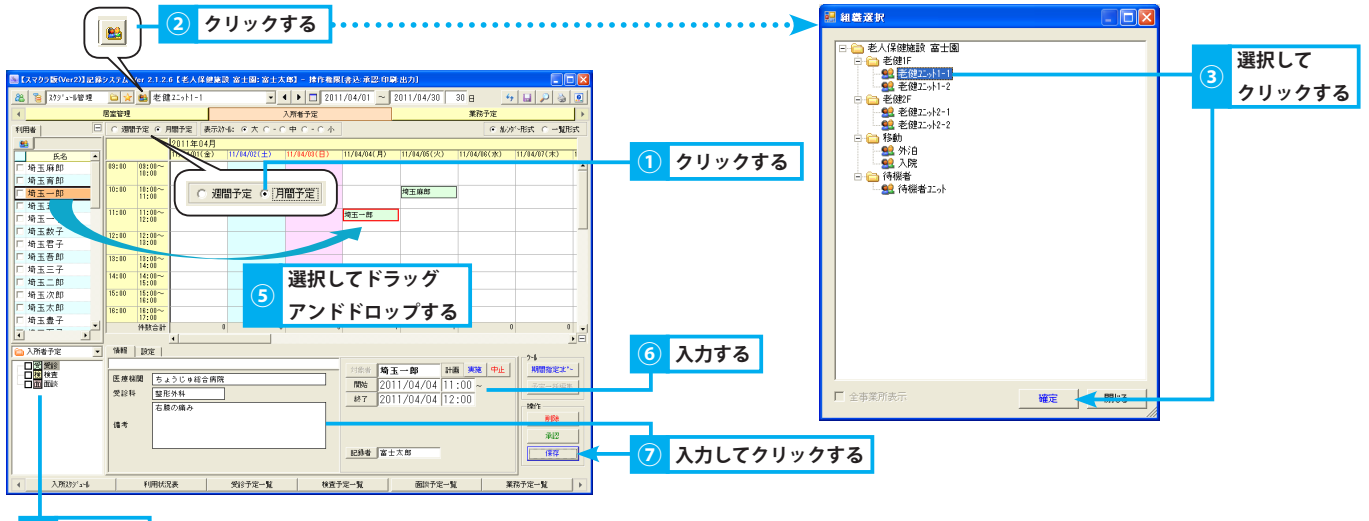

選択する

#### 2. 週間予定を作成し月間予定に展開する

- ① ラジオボタン「週間予定」をクリックします。
- ②「組織選択」ボタンをクリックします。
- ③ 階層形式で表示される組織図から、入所者予定を作成するユニットを選択し、「確定」をクリックします。
   ※ 入所者予定はユニットで作成します。
- ④ タイトル選択エリアにて「受診」「検査」「面談」の中から、該当するサービスを選択します。
- ⑤ 氏名リストから利用者を選択し、予定表示エリアの任意の利用曜日・時間帯へドラッグアンドドロップします。
- ⑥ 予定内容表示エリアにて、利用開始・終了時刻を入力します。 ▶基本操作>2.16.3.時間を指定する
- ⑦「期間」「終了」を入力し、利用者予定タイトルの有効期間を設定します。終了日時が未定の場合は、チェックボックス「未定」にレ点を付けます。
   ▶基本操作> 2.16.日時・期間を指定する
- ⑧ 利用者予定を実施する週を指定する場合、チェックボックス「週限定」にレ点を付け、ラジオボタン「週」「回」のいずれかをクリックします。
   「週」 第1週目から数えた場合の週を指定

「回」 第1回目の利用曜日から数えた場合の週を指定

- ⑨ チェックボックス「週限定」から任意の週を選択します。
- ⑩ 内容を入力し、「保存」ボタンをクリックします。
- 11「週間予定展開」ボタンをクリックします。
- ⑩ 期間を指定して「月間に展開」ボタンをクリックすると、「月間予定」画面に週間予定が展開されます。

▶基本操作>2.16.4. 期間を指定する(年/月/日~年/月/日)

- 13「全保存」ボタンをクリックします。
- ⑭ 確認メッセージが表示されるので、「はい」をクリックし月間予定を保存します。

※ 展開時、展開先に既に作成済みの予定がある場合、週間予定を月間予定に展開しても、同じ曜日・時間の予定は上書きされません。

入所者予定

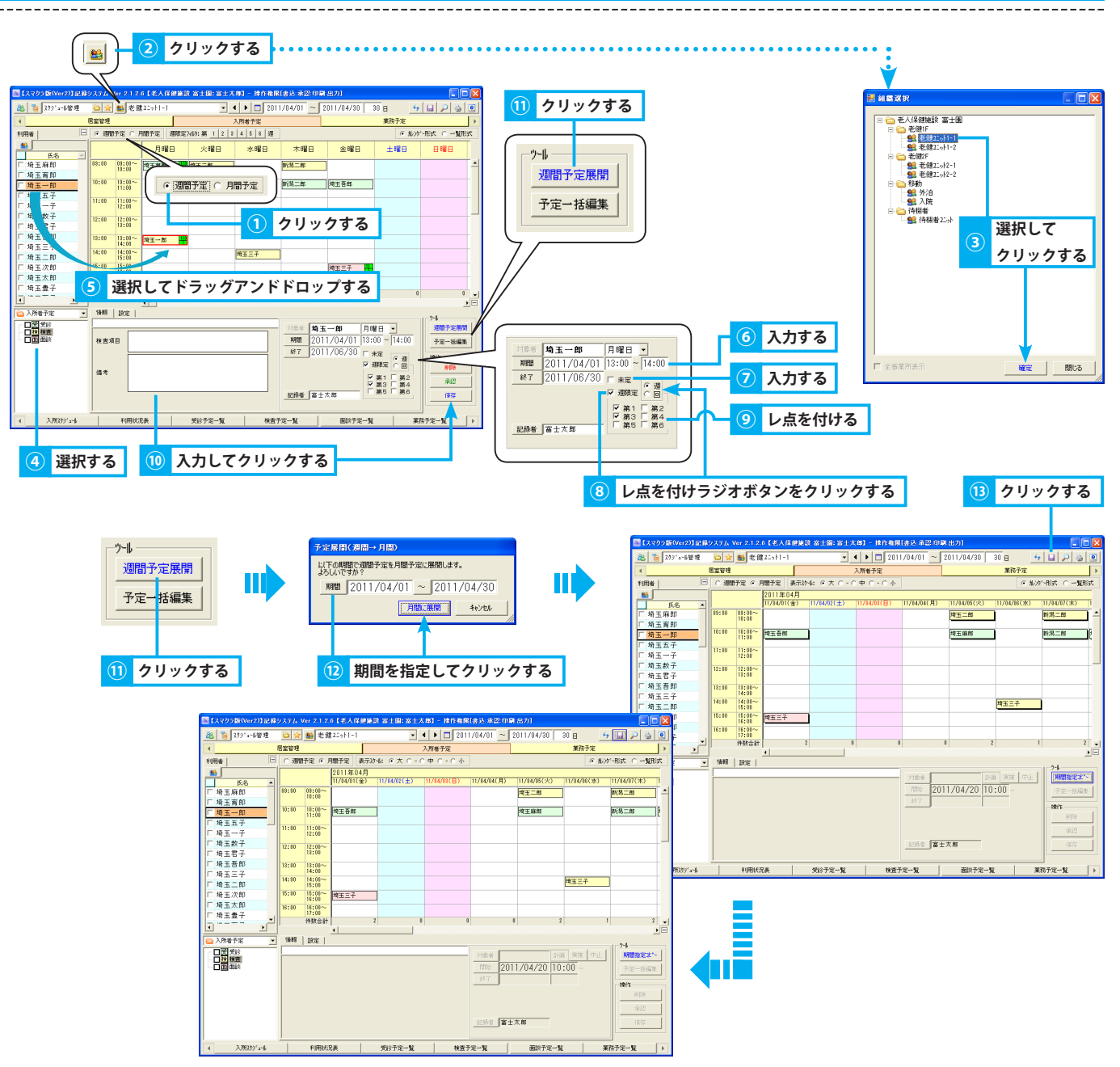

#### 3. 作成済みの入所者予定を複写して作成する

- ① ラジオボタン「月間予定」をクリックします。
- ②「組織選択」ボタンをクリックします。
- ③ 階層形式で表示される組織図から、入所者予定を作成するユニットを選択し、「確定」をクリックします。
   ※ 入所者予定はユニットで作成します。
- ④「期間指定コピー」ボタンをクリックします。
- ⑤ 予定展開画面にて、コピー元の期間、コピー先の開始日を指定します。
- ⑥「展開」ボタンをクリックします。
- ⑦ 確認メッセージが表示されるので、「はい」をクリックすると、コピー先の期間に予定が複写されます。
- ⑧「全保存」ボタンをクリックします。

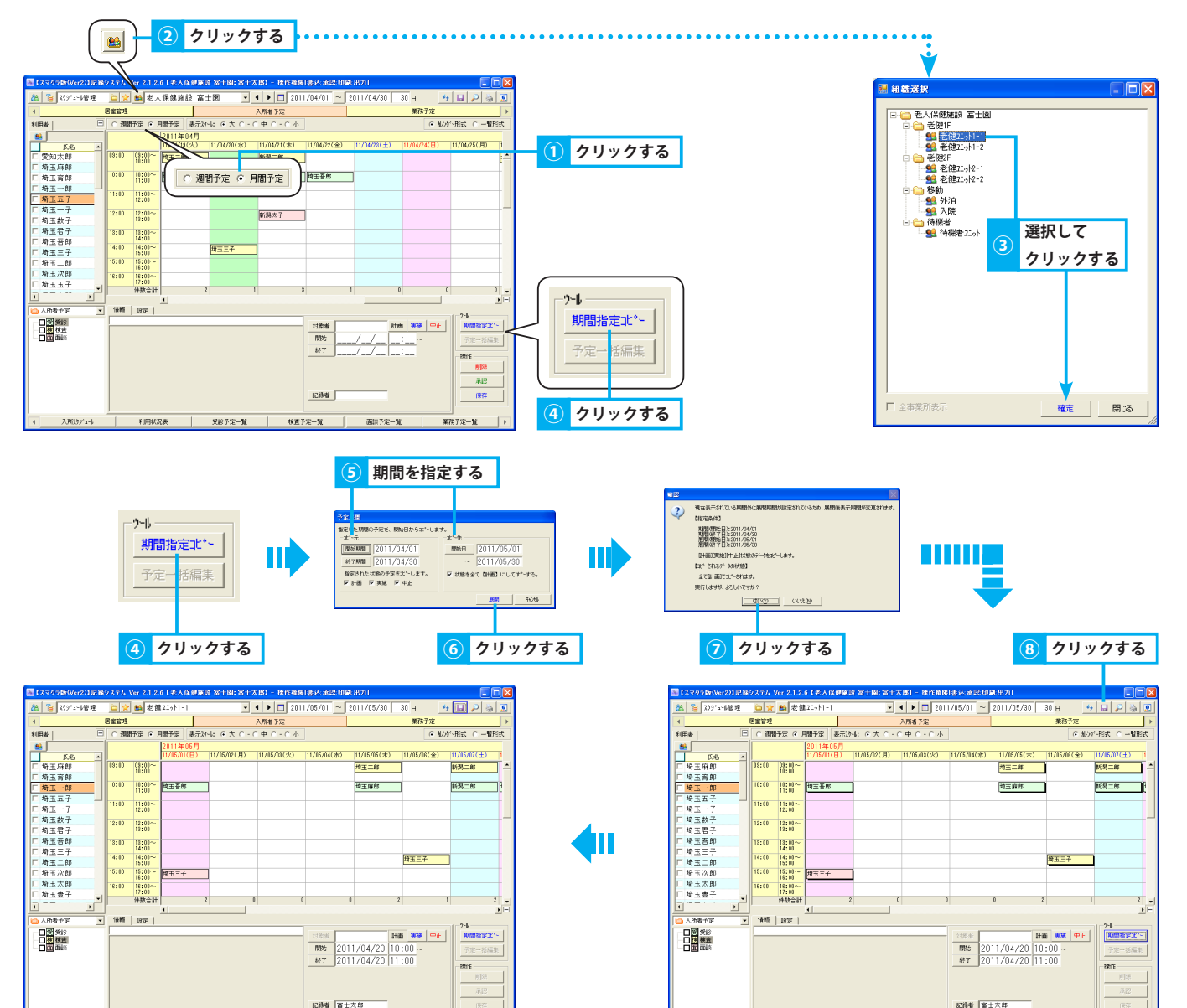

利用状况表

受终于定一覧

検査予定一覧

確認予定一覧

利用状况表

受给予定一覧

検査予定一覧

而且予定一覧

業花子完--

#### 3. 入所者予定を変更する

作成済みの入所者予定を変更する方法を説明します。

#### 1. 予定日(曜日)を変更する

- ① 変更する予定を選択(赤枠)し、変更後の予定日(曜日)・時間帯へドラッグアンドドロップ、またはコンボボックス「曜日」にて変更します。
- ②「保存」ボタンをクリックします。

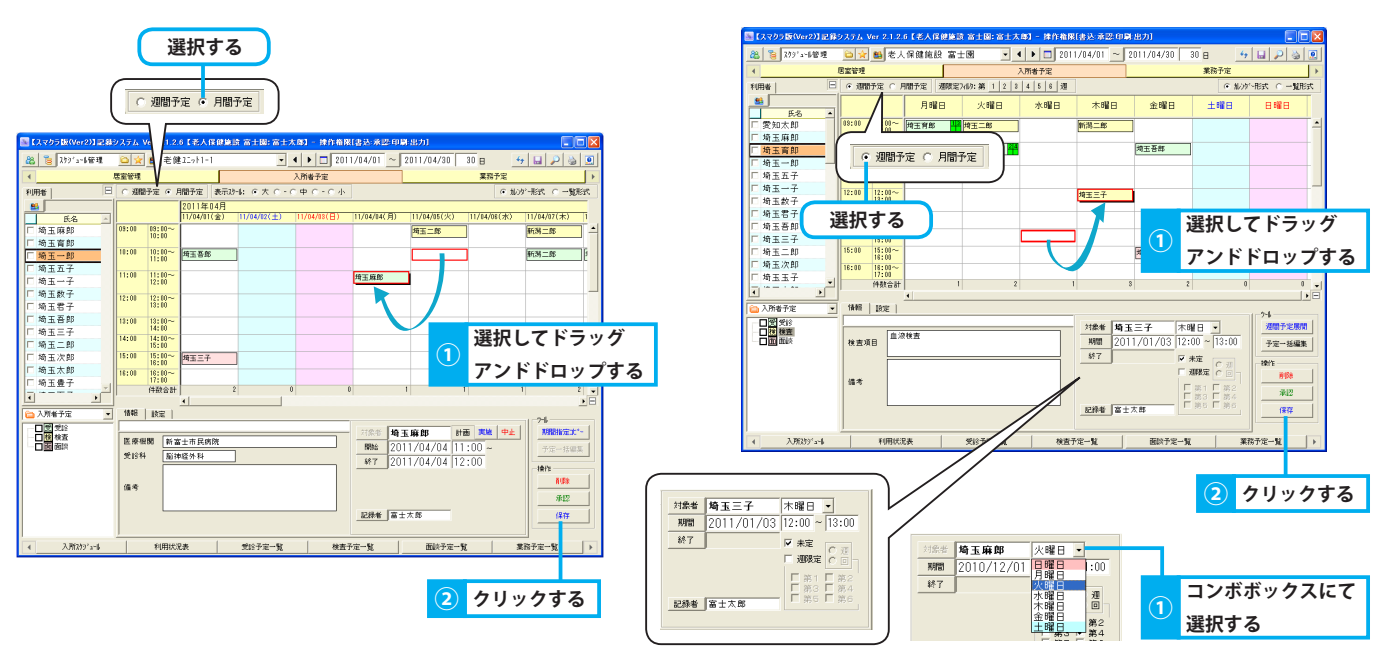

#### <u>2. 入所者予定を変更する</u>

- ①変更する予定を選択(赤枠)します。
- ② 入所者予定の内容を直接変更し、「保存」ボタンをクリックします。

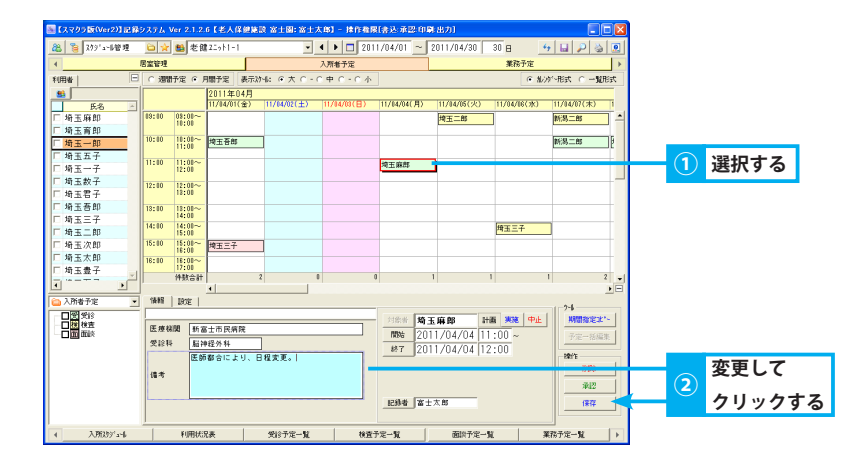

#### 4. 入所者予定を複写する

#### 作成済みの入所者予定を複写する方法を説明します。

#### 1. 入所者予定を複写する

- ① 変更する入所者予定を右クリックし、「複写」を選択します。
- ② 入所者予定の内容を直接変更し、「保存」ボタンをクリックします。

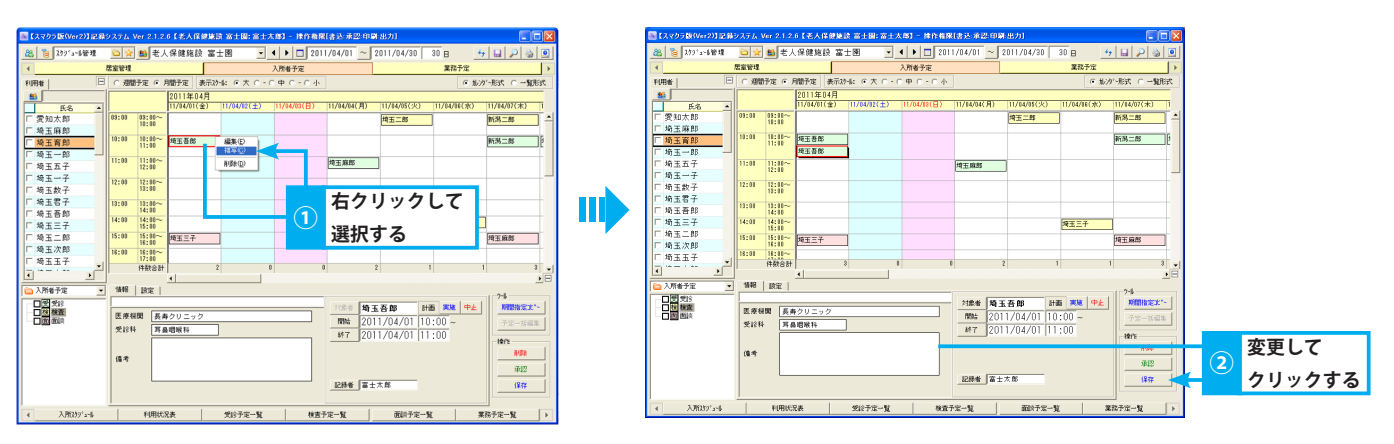

#### 5. 入所者予定を削除する

作成済みの入所者予定を削除する方法を説明します。

#### 1. 入所者予定を削除する

- ① 削除する予定を選択(赤枠)し、「削除」ボタンをクリックします。
- ② 確認メッセージが表示されるので、「はい」をクリックします。

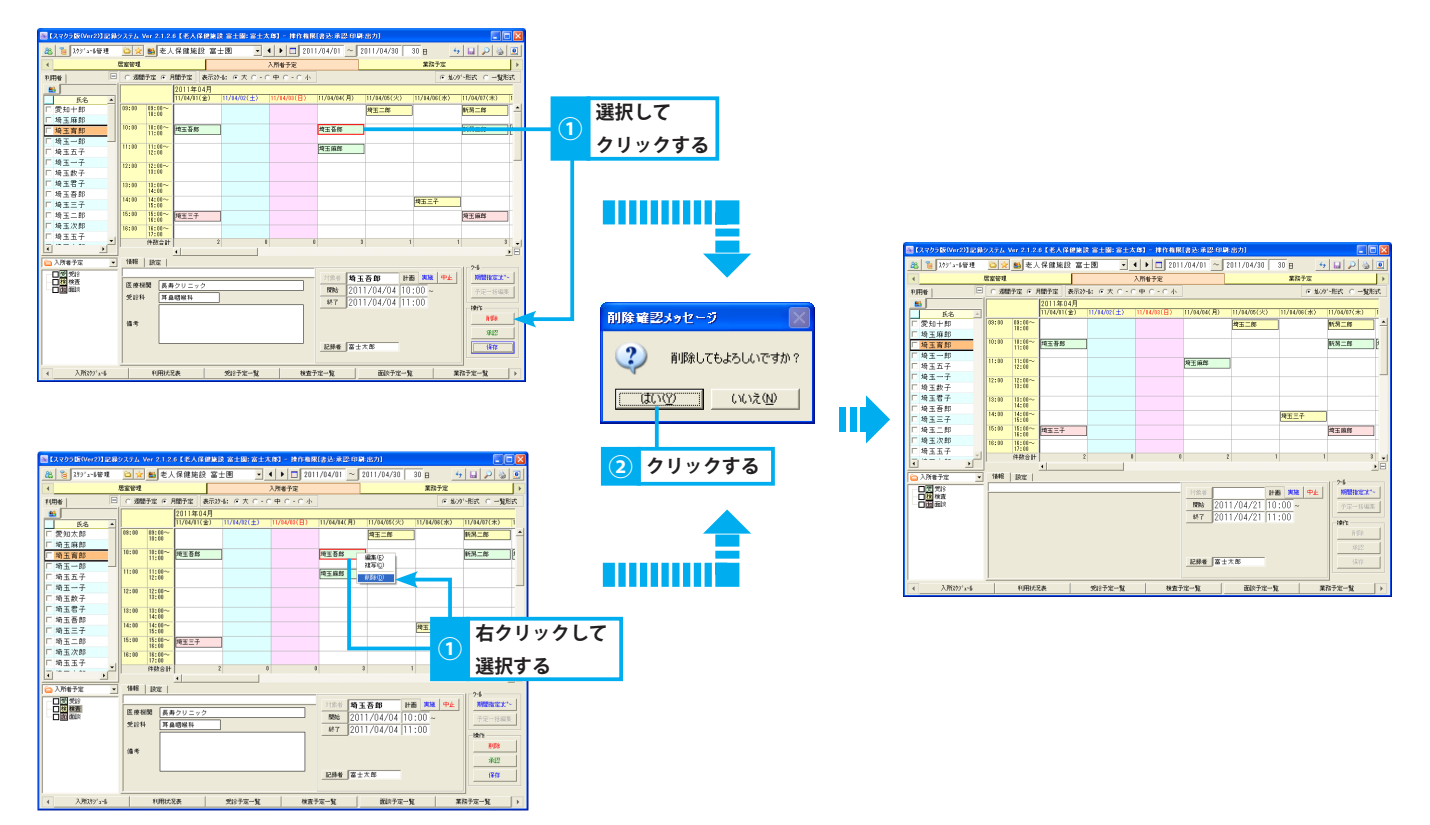

#### 6. 表示形式を変更する

#### 用途に合わせて表示形式を変更する方法を説明します。

#### <u>1. カレンダー形式で表示する</u>

ラジオボタン「カレンダー形式」を選択します。
 予定作成はカレンダー形式で行います。

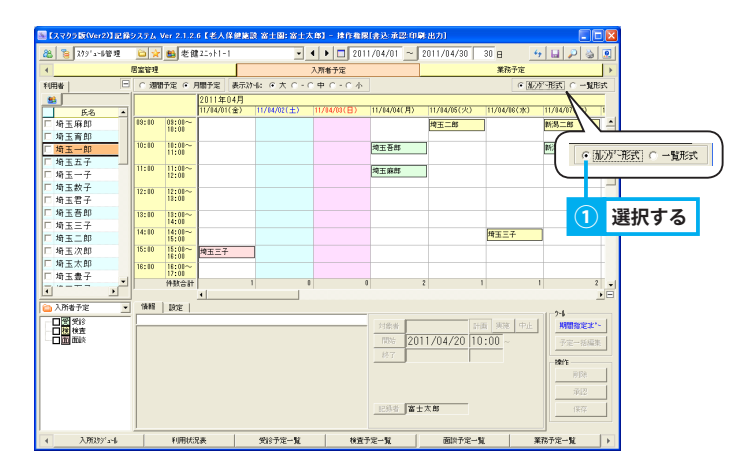

#### 2. 一覧形式で表示する

① ラジオボタン「一覧形式」を選択します。

| 🔤 【スマクラ版(Ver2)】 | 2録システム Ver 2 | 2.1.2.6【老人 | 保健施設:    | 8士國:   | 富士7   | K 86] | 一播的           | 離開(書法 承認:印刷:出力)                                        |
|-----------------|--------------|------------|----------|--------|-------|-------|---------------|--------------------------------------------------------|
| 🏭 🍓 🏹 🏦 🏭       | i 🗘 🙀 👪      | 老館25011-   | 1        |        | *     | 4     | 2             | 2011/04/01 ~ 2011/04/30 30 🗄 😽 🖬 🔑 🍇 🔍                 |
| 4               | 居室管理         |            |          |        |       | 入所    | 者予定           | 業務予定                                                   |
| 利用者             | □ ○ 週間予定     | ④ 月間予定     |          |        |       |       |               | ○ (百姓)順 ○ 利用修順 ○ 私/が 形式 ○ 一覧形式                         |
|                 | 氏名           | 尼室名        | 日付       | 日時     | 終7    |       | 9/16          | Pitter                                                 |
| □ 埼玉麻郎          | 埼玉三子         | 102        | 04/01(金) | 15:00  | 16:00 |       | index         | [四分] 家族面談     [空加修] 本人、家族                              |
| 厂埼玉育郎           | 埼王吾郎         |            | 04/04(月) | 10:00  | 11:00 | 2     | Stis          | [医療機関] 長寿クリニック<br>(受け科) 耳鼻暗鏡科                          |
| 「 埼玉五子          | 埼玉麻然         | 101        |          | 11:00  | 12:00 | Z     | 9 <b>21</b> 8 | [医療補助]新富士市氏病院<br>[実行] 品料設好41<br>[第2] 日料2 日料2 日料2 日報支車。 |
| □ 埼玉一子          | 埼玉二郎         |            | 04/05(火) | 09:00  | 10:00 | 樓     | 検査            | 【検査項日】血療値                                              |
| □ 埼玉数子          | 埼玉三子         | 102        | 84/86(%) | 14:00  | 15:00 | 囤     | 検査            | 【検査項目】血液検査                                             |
| □ 埼玉君子          | 新潟二郎         | 103        | 84/07(木) | 09:00  | 10:00 | 徳     | 検査            | 【検査項目】血液検査                                             |
| 匚 埼玉吾郎          |              |            |          | 10:00  | 11:00 | 2     | 991ê          | 慢翻點點翻 (1) 選択する                                         |
| □ 埼玉三子          | 埼玉吾郎         |            | 04/08(金) | 10:00  |       | 2     | <b>死</b> 18   | [医療機関] 長寿クリニック<br>(受診科) 耳鼻咽線科                          |
| [ 埼玉次郎          | 埼玉育部         | 101        | 04/11(月) | 09:00  | 10:00 | 2     | 9 <b>21</b> 9 | 【医療株開】ちょうじゅ市民病院<br>【気谷科】神経科                            |
| □ 埼玉太郎          | 埼玉一郎         |            |          | 13:00  | 14:00 | 往     | 検査            |                                                        |
| □ 埼玉豊子          | 埼玉二郎         |            | 84/12(火) | 08:00  | 10:00 | 徳     | 検査            | 【検査項目】血循値                                              |
|                 | 「埼玉三子        | 102        | 84/18(2) | 14:00  | 15:00 | 徳     | 検査            | 【検査項目】血液検査                                             |
| <u> </u>        | 11/32 - 02   | 103        | 84/14(*) | 119+00 | 10+01 | 261   | 拉志            | 「始末道日」 由海線表                                            |

#### 3. 表示する業務を絞り込む

タイトル選択エリアにて、絞り込む予定にレ点を付けると、レ点を付けた入所者予定のみ表示されます。(複数選択可)
 絞り込みを解除するには、レ点を外します。

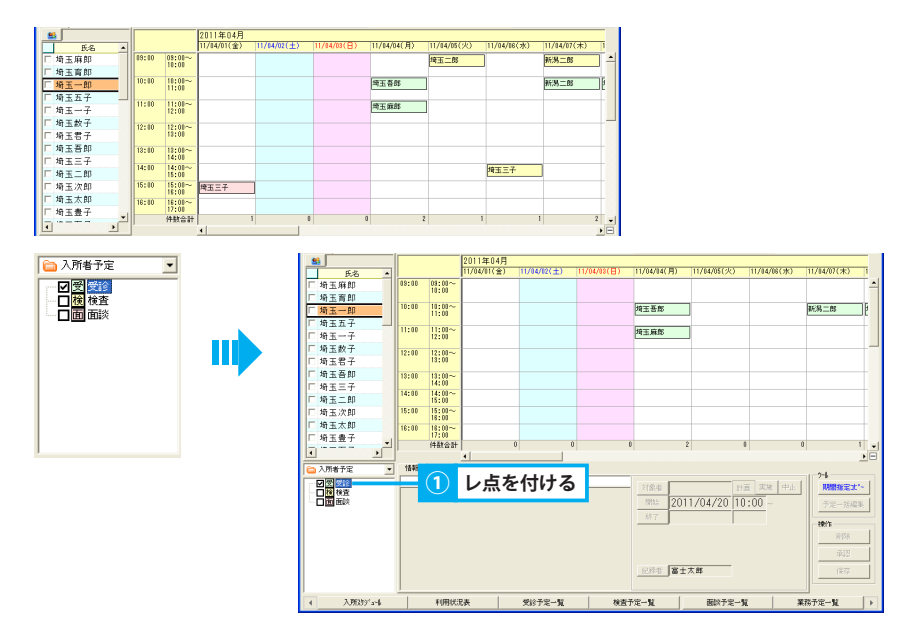

#### 4. 週ごとの予定を確認する(週間予定)

- ① ラジオボタン「週間予定」をクリックします。
- ②「週限定フィルタ(1~6)」ボタンから確認する週をクリックします。ボタンが選択状態(水色)となり、予定表示エリアに選択した週の 予定が表示されます。

同じ週を再度クリックすることで選択解除できます。

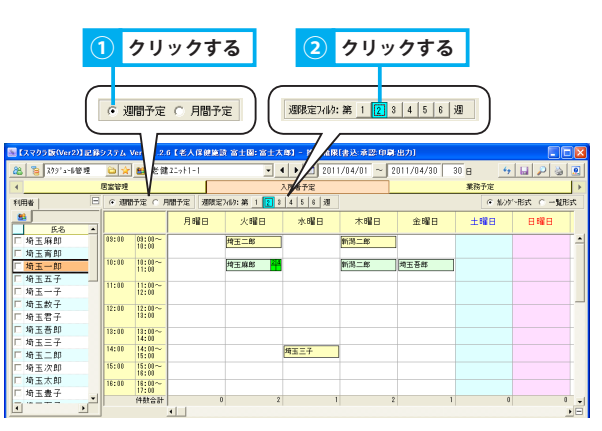

#### 5. 画面に表示する期間を変更する(月間予定)

- ① ラジオボタン「月間予定」をクリックします。
- ② ラジオボタン「表示スケール」を選択します。
  - 大・・・当日を含む1週間分のスケジュールを表示します
  - 中・・・ 当日を含む 2 週間分のスケジュールを表示します
  - 小・・・1 ヶ月分のスケジュールを表示します
  - ※ パソコンの解像度により表示される期間が若干異なります。

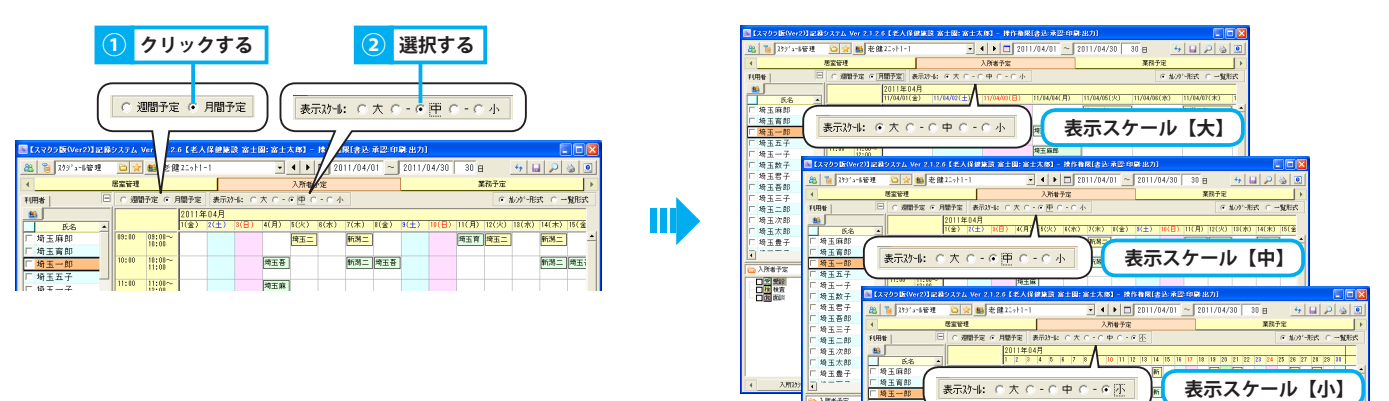

#### 3. 業務予定

# 事業所の業務予定を管理する

#### 1. 業務予定を確認する

業務予定を確認します。表示単位を月間/週間に切り替えて確認できます。

#### 1. 業務予定を月間/週間で確認する

① いずれかのラジオボタンをクリックします。

【週間予定】

1週間単位の予定を表示します。

毎週繰り返す予定を登録することで、繰り返し条件に従い月間予定を自動作成することが可能です。

#### 【月間予定】

1ヶ月単位の予定を表示します。

月間予定の内容が「日常記録管理/ホーム」に表示されます。

| 1 递                      | 퇤択する      | 5             |             |            |           |             |             |                     |          |
|--------------------------|-----------|---------------|-------------|------------|-----------|-------------|-------------|---------------------|----------|
|                          |           |               |             |            |           |             |             |                     |          |
|                          |           |               |             |            |           |             |             |                     |          |
| • 週間子                    | 定 〇 月間    | 予定            |             |            |           |             |             |                     |          |
| r                        |           |               |             |            |           |             |             |                     |          |
| S (33055 #               | 2)1記録システム | Ver 2.1.2.6【老 | 建2二元十1-1:富士 | :太郎] - 操作者 | 展(書込:承認:印 | 9(出力)       |             |                     |          |
| 28 3 20                  | 18년 🗀 🐋   | · 👪 老健21->h   | 1-1         | • • •      | 2011/04/0 | 01 ~ 2011/0 | 4/30 30 8   | - 49                |          |
| 4                        | 尼室管理      |               |             | 入所者        | 予定        |             | <b>X</b> 3  | <b>除</b> 予定         |          |
| ○運輸予定○                   | 中間予定 遭限定  | 341/2:第二1 2 3 | 4 5 6 週     |            |           |             |             | (€ \$\u00e9)\005\-# | 统 ○ 一覧形式 |
|                          | 月曜日       | 火曜日           | 水曜日         | 木曜日        | 金曜日       | 土曜日         | 848         |                     |          |
| 08:00 09:00~             | <u> </u>  |               |             |            |           |             |             |                     |          |
| 10:00 10:00~             | \$18      | 1             |             | 会議         |           | 地域          | 地域          |                     |          |
| 11:01 11:00~             |           | -             | All         |            |           |             |             | 1                   |          |
| 12:00                    |           |               | 208         | 1          |           |             |             |                     |          |
| 12:00 12:00~<br>13:00    |           |               |             |            |           |             |             |                     |          |
| 13:00 13:00~<br>14:00    |           | その他           |             |            | 行事        |             |             |                     |          |
| 14:00 14:00~<br>15:00    | 会課        | ]             |             |            |           |             |             |                     |          |
| 15:00 15:00~<br>16:00    |           |               |             | 約7%0%      |           |             |             |                     |          |
| 18:00 18:00~<br>17:00    |           |               |             |            |           |             |             |                     |          |
| 件数合計                     | 1         | 2 1           | 1           | 2          | 1         |             | 1           |                     | 6        |
| 🗀 業務予定                   | • 1848    | 18定           |             |            |           |             |             |                     | 24       |
| 日前行事                     |           |               |             |            | 218       | 46          | 火曜日         | ㅋ                   | 漫剧于定期間   |
| 107602                   |           |               |             |            | 邦制        | 2011/04     | /20 10:00 ~ | 11:00               | 予定一括編集   |
| 日間北板                     |           |               |             |            | - 65      | 7           | □ 未定        | 6 11                | 19/15    |
|                          |           |               |             |            |           |             | 一 現現元       | C D T               | 目的       |
|                          |           |               |             |            |           |             | □第1<br>□第3  | ₩ 第2<br>₩ 第4        | 承認       |
|                          |           |               |             |            | 12.83     | 省 富士太郎      | ☐ 185       | 186                 | 使花       |
|                          |           |               |             |            |           |             |             |                     |          |
| <ul> <li>人用設ち</li> </ul> | l'arl     | 利用状况表         | 受修          | F2-N       | 検査予定一覧    |             | il於予定一覧     | 業務行                 | 定一覧      |

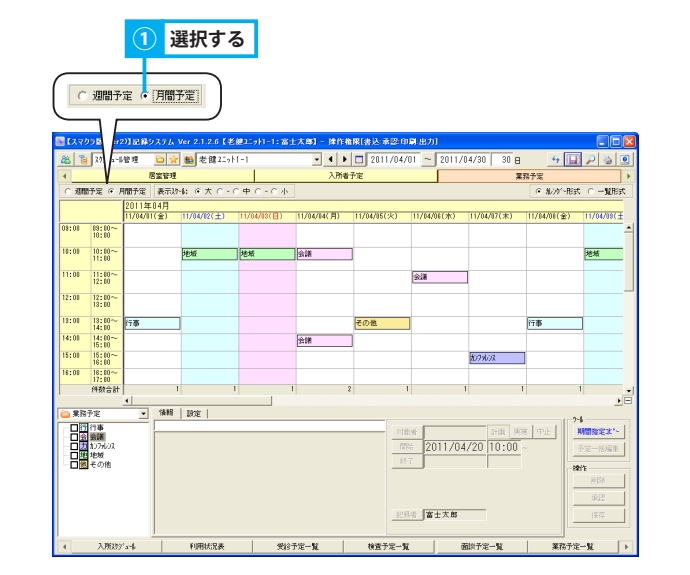

#### 2. 業務予定を作成する

#### 業務予定を作成する方法を説明します。

#### 1. 業務予定を作成する

- ① ラジオボタン「月間予定」をクリックします。
- ②「組織選択」ボタンをクリックします。
- ③ 階層形式で表示される組織図から、業務予定を作成するユニットを選択し、「確定」をクリックします。
   ※ 業務予定はユニットに対して作成します。
- ④ タイトル選択エリアにて対象の業務予定タイトルを選択し、予定表示エリア内の該当の日付、時間帯へドラッグアンドドロップします。
- ⑤ 予定内容表示エリアにて、利用開始・終了時刻を入力します。 ▶基本操作>2.16.3.時間を指定する
- ⑥ 業務内容を入力し、「保存」ボタンをクリックします。

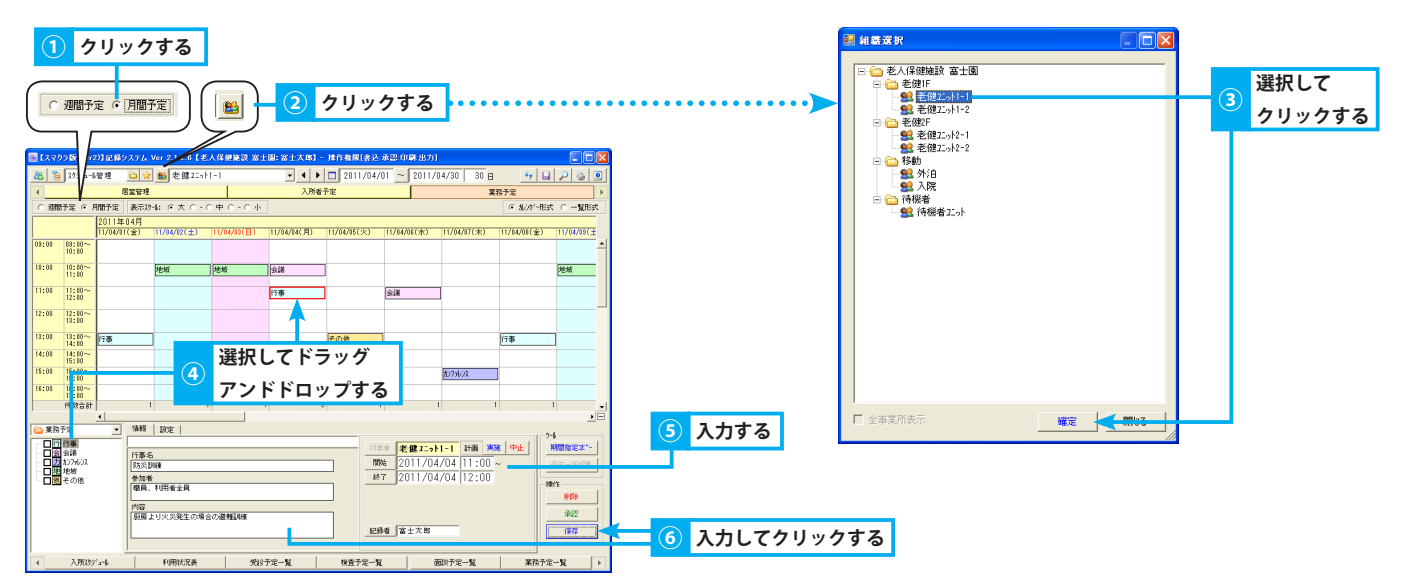

#### 2. 週間予定を作成し月間予定に展開する

- ① ラジオボタン「週間予定」をクリックします。
- ②「組織選択」ボタンをクリックします。
- ③ 階層形式で表示される組織図から、業務予定を作成するユニットを選択し、「確定」をクリックします。
   ※ 業務予定はユニットに対して作成します。
- ④ タイトル選択エリアにて任意の業務予定タイトルを選択し、該当の曜日・時間帯へドラッグアンドドロップします。
- ⑤ 予定内容表示エリアにて、実施開始・終了時刻を入力します。
- ⑥「期間」「終了」を入力し、業務予定タイトルの有効期間を設定します。終了日時が未定の場合は、チェックボックス「未定」にレ点を付けます。
   ▶基本操作>2.16.日時・期間を指定する
- ⑦ 業務予定を実施する週を指定する場合、チェックボックス「週限定」にレ点を付け、ラジオボタン「週」「回」のいずれかをクリックします。
   「週」 第1週目から数えた場合の週を指定
  - 「回」 第1回目の実施曜日から数えた場合の週を指定
- ⑧ チェックボックス「週限定」から任意の週を選択します。
- ⑨ 業務内容を入力し、「保存」ボタンをクリックします。
- ⑩「週間予定展開」ボタンをクリックします。
- ⑪ 期間を指定して「月間に展開」ボタンをクリックすると、「月間予定」画面に週間予定が展開されます。

▶基本操作>2.16.4.期間を指定する(年/月/日~年/月/日)

12「全保存」ボタンをクリックします。

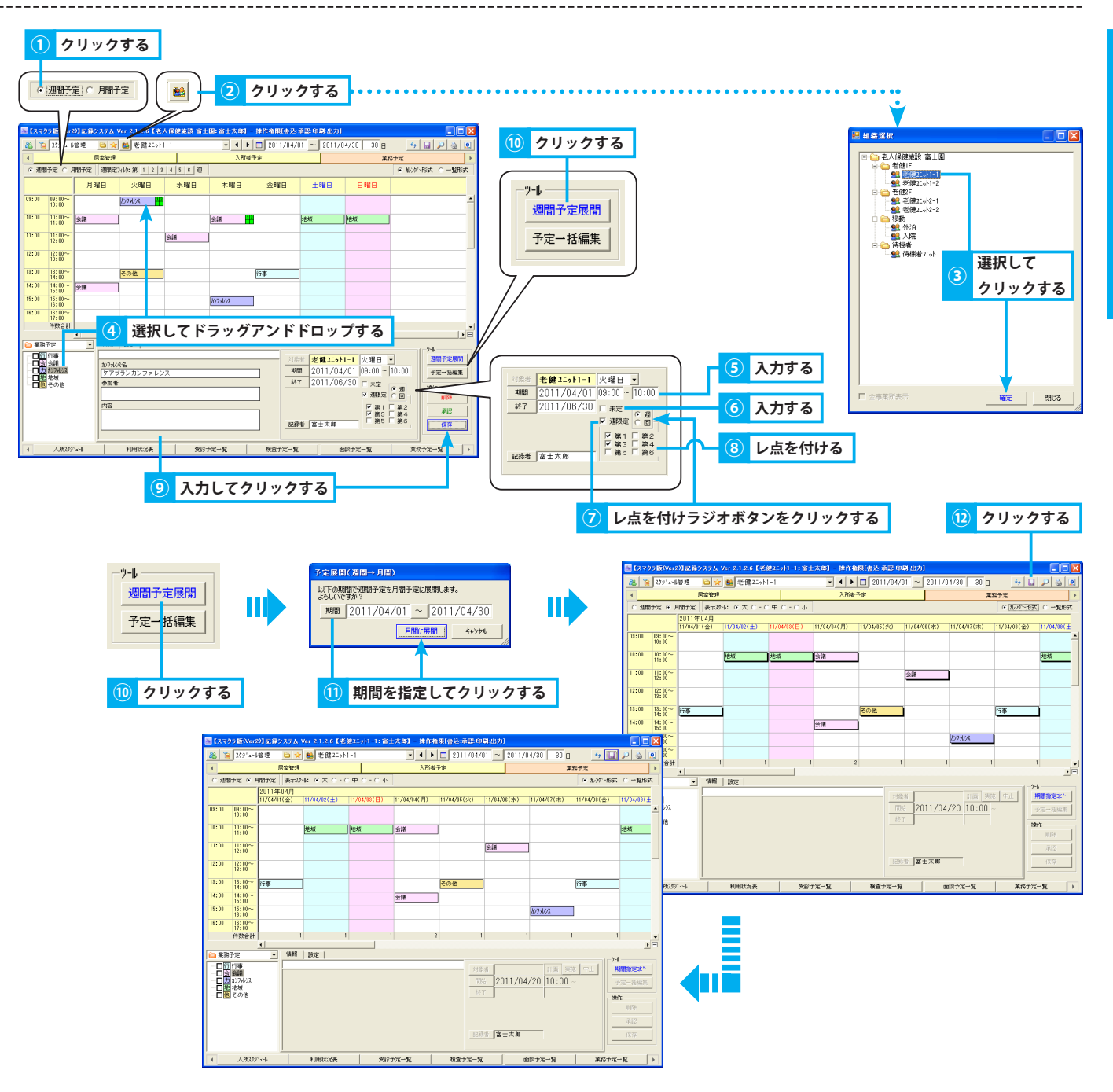

#### 3. 作成済みの予定を複写して作成する

- ① ラジオボタン「月間予定」をクリックします。
- ②「期間指定コピー」ボタンをクリックします。
- ③ 予定展開画面にて、コピー元の期間、コピー先の開始日を指定します。
- ④「展開」ボタンをクリックします。
- ⑤ 確認メッセージが表示されるので、「はい」をクリックすると、コピー先の期間に予定が複写されます。
- ⑥「全保存」ボタンをクリックします。

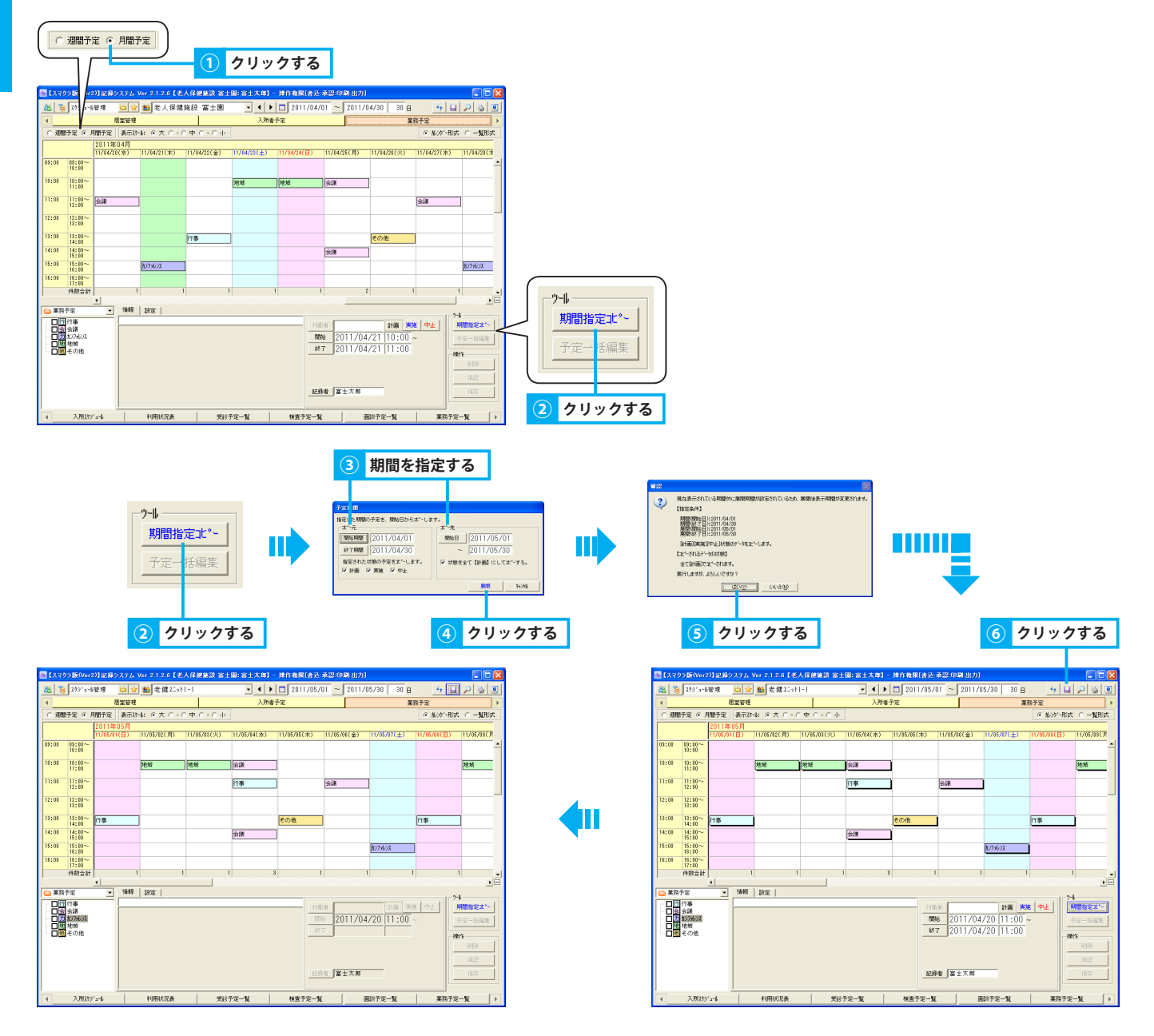

#### 3. 業務予定を変更する

作成済みの業務予定を変更する方法を説明します。

#### 1. 予定日(曜日)を変更する

- ① 変更する予定を選択(赤枠)し、変更後の予定日(曜日)・時間帯へドラッグアンドドロップ、またはコンボボックス「曜日」にて変更します。
- ②「保存」ボタンをクリックします。

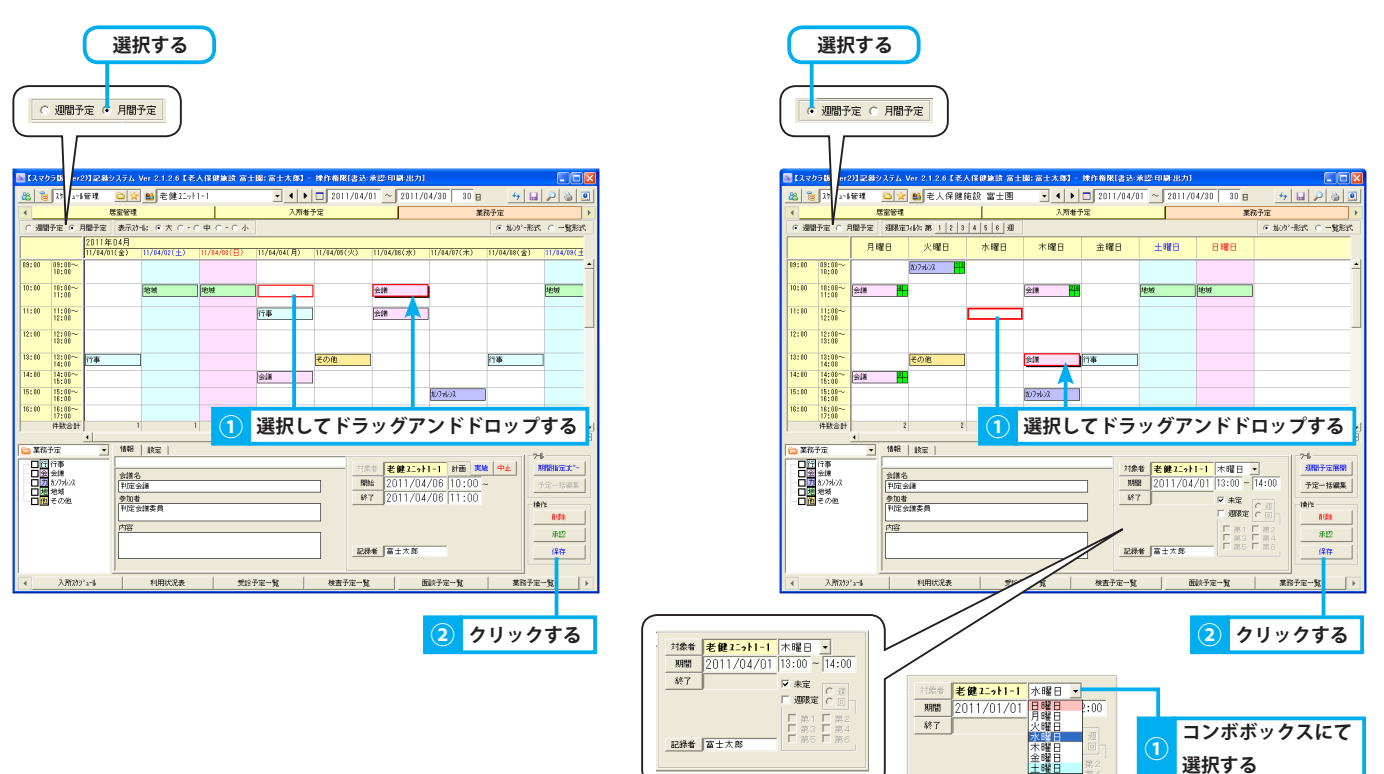

#### 2. 業務内容を変更する

- ① 変更する予定を選択(赤枠)します。
- ② 予定内容を直接変更し、「保存」ボタンをクリックします。

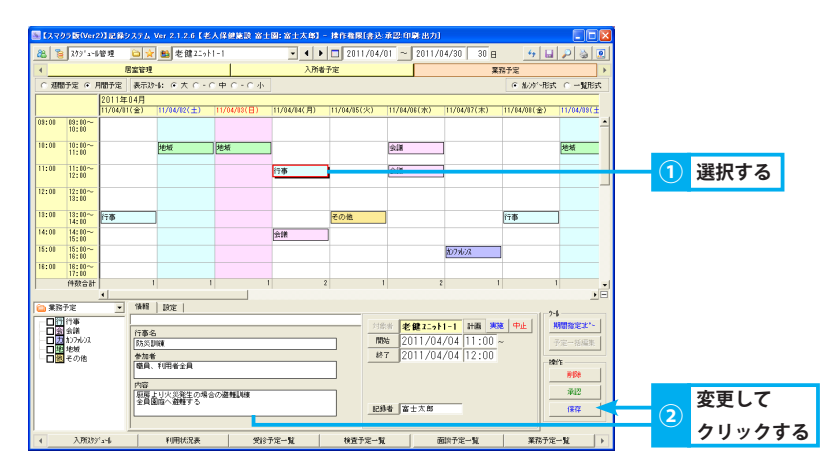

#### 4. 業務予定を複写する

#### 作成済みの業務予定を複写する方法を説明します。

#### 1. 業務予定を複写する

- ① 変更する予定を右クリックし、「複写」を選択します。
- ② 業務内容を直接変更し、「保存」ボタンをクリックします。

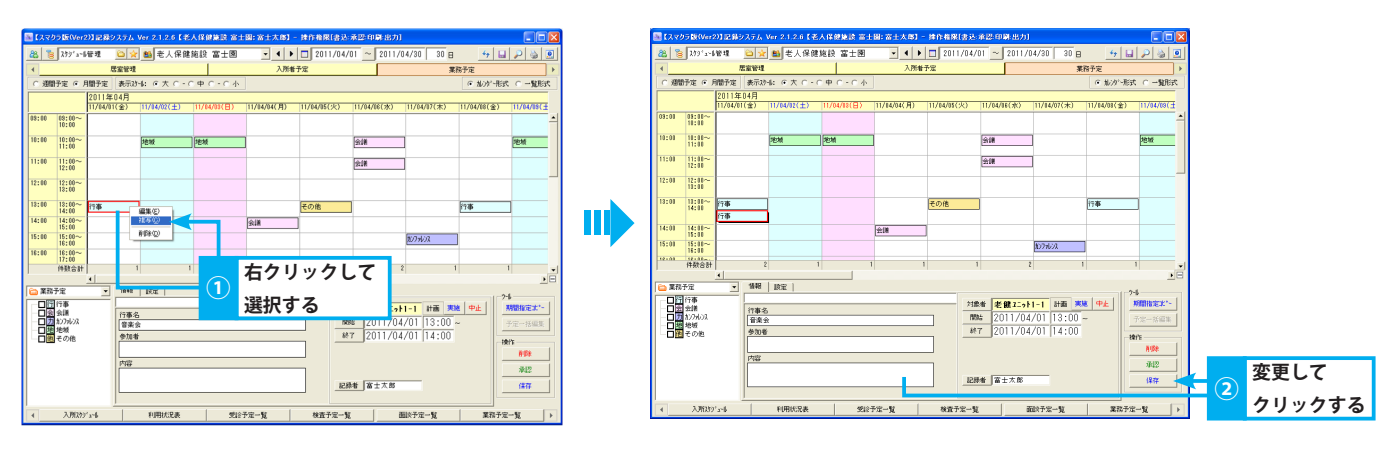

#### 5. 業務予定を削除する

#### 作成済みの業務予定を削除する方法を説明します。

#### 1. 業務予定を削除する

- ① 削除する予定を選択(赤枠)し、「削除」ボタンをクリックします。
- ② 確認メッセージが表示されるので、「はい」をクリックします。

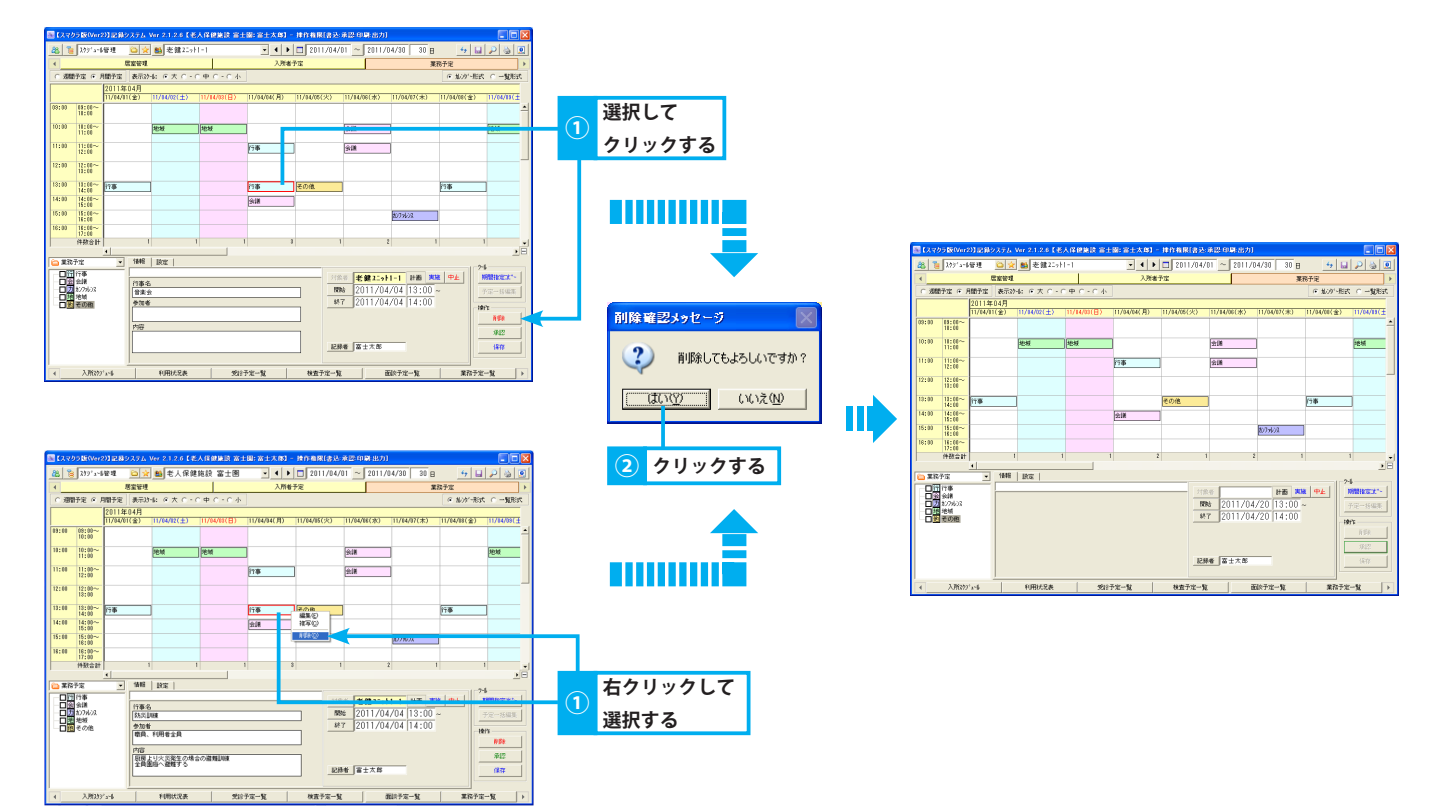

#### 6. 表示形式を変更する

#### 用途に合わせて表示形式を変更する方法を説明します。

#### 1. カレンダー形式で表示する

ラジオボタン「カレンダー形式」を選択します。
 予定作成はカレンダー形式で行います。

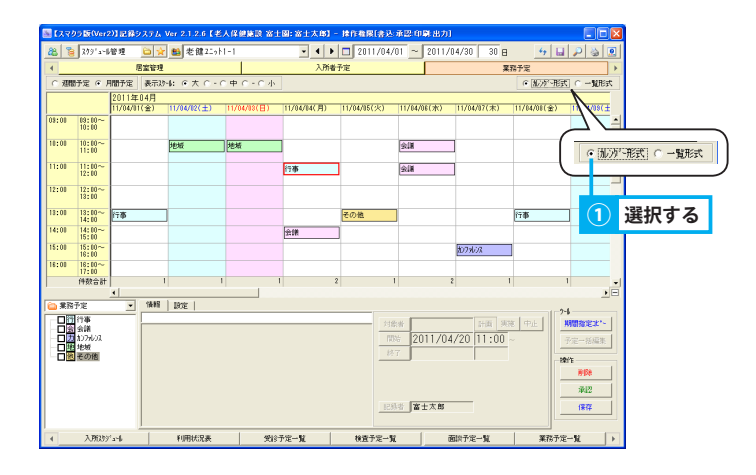

#### 2. 一覧形式で表示する

① ラジオボタン「一覧形式」を選択します。

| 🔤 [7.793 | <b>版(Ver</b> | 2)] IZ | 録システム Ver 2.1.2.6 | (≇   | 人保健論    | 該 富士國:富士太郎] - 抹f | [春景[書达:承認:印刷:出力]        |                               |
|----------|--------------|--------|-------------------|------|---------|------------------|-------------------------|-------------------------------|
| 8 3      | 299° a-      | 1管理    | 🗅 🙀 😆 老館          | 2201 | 1-1     | • • Þ 🗖          | 2011/04/01 ~ 2011/04/3  | 30 30 🗄 😽 🖬 🔎 🍓 💌             |
| 4        |              |        | 居室管理              |      |         | 入所者予定            |                         | 業務予定                          |
| ○ 規制予    | 定④           | 月間予定   | E                 |      |         |                  | ④ 日付加                   | ○利用修順 ○ 加沙小形式 ○ 一覧形式          |
|          | 日時           |        | 61.05             |      | 2/16    | ひつめ              | 参加新                     | Part                          |
| 日付       | Rec          | 終了     |                   | _    |         |                  |                         |                               |
| 14/01(金) | 13:00        | 14:00  | 老健工1              | ſ    | 日行事     | 音楽会              |                         |                               |
|          |              |        | i                 | ₿#   |         |                  |                         |                               |
| 04/02(土) | 10:01        | 11:00  | 老健工1              | 8    | 包地板     | 清掃活動             | 應枝六合、西境津子               |                               |
|          |              |        | 1                 | 승하   |         |                  |                         | ○ 私が~形式 ④ (二臀形式)              |
| 04/03(日) | 10:08        | 11:00  | 記録22-5ト1-1        | 8    | 自地版     | 夏地区ゲートボール大会      | 創甸院長、安倍川望子、豊田町夫、<br>用宗漢 | C NOT NOR ( LISO (STA)        |
|          |              |        | 1                 | 计标合  |         |                  |                         |                               |
| 04/04(月) | 11:00        | 12:00  | 老健25-51-1         | E    | 日行事     | 83.95.DHEN       | 聯員、利用者全員                | 服務より火災発生の場合の避難訓練<br>全員国際へ避難する |
|          | 14:00        | 15:00  | 転館32-5ト1-1        | 2    | 2 £#    | 定例会議             | 選番以外のスタッフ               | (電磁線) ① 遅圯する                  |
|          |              |        | 1                 | 计标合  |         |                  |                         |                               |
| 14/15(火) | 13:01        | 14:00  | 老健工->N-1          | 1    | 目その他    | 清掃葉者             |                         | エアコンの清掃                       |
|          | -            |        | 1                 | 581  |         |                  |                         |                               |
| 14/16(水) | 10:00        | 11:00  | 老健エット1-1          | 1    | 2 会議    | 判定会議             | 判定会課委員                  |                               |
|          | 11:00        | 12:00  | 老健22-01-1         |      | al 2:00 | リスクマネジメント会議      | 安倍川屋子、蜂田秋子、費田町夫         |                               |
|          |              | -      | 1                 | 2 at |         |                  |                         |                               |
| 04/07(木) | 15:00        | 18:00  | 老健22->-1-1        | E    | 107967  | 事例カンファレンス        | 遅番以外のスタッフ               | 困難事例についての検討                   |

#### 3. 表示する業務を絞り込む

タイトル選択エリアにて、絞り込む業務にレ点を付けると、レ点を付けた業務予定のみ表示されます。(複数選択可)
 絞り込みを解除するには、レ点を外します。

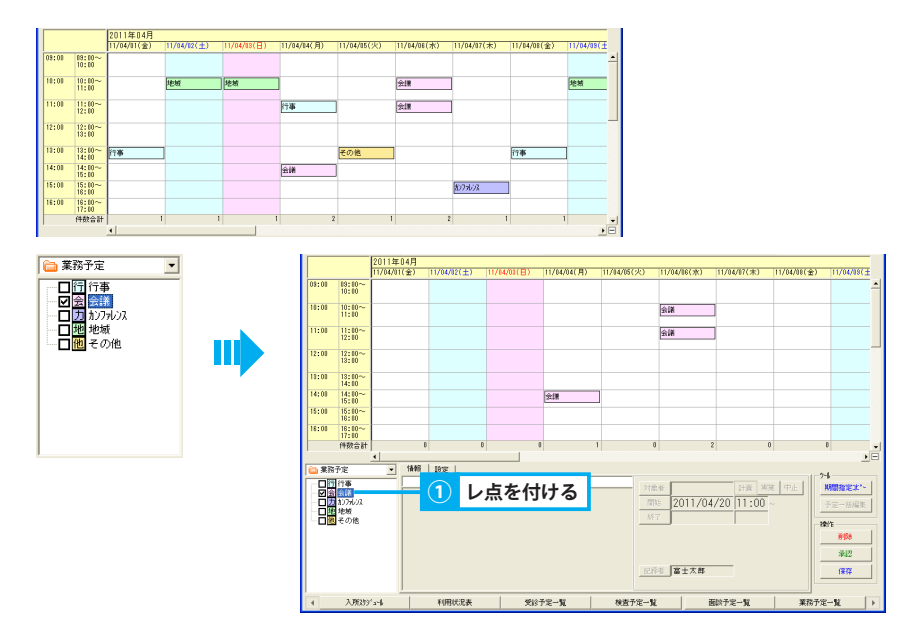

#### 4. 週ごとの予定を確認する(週間予定)

- ① ラジオボタン「週間予定」をクリックします。
- ②「週限定フィルタ(1~6)」ボタンから確認する週をクリックします。ボタンが選択状態(水色)となり、予定表示エリアに選択した週の 予定が表示されます。

同じ週を再度クリックすることで選択解除できます。

| 1            | ク               | リックす                        | する                         | 2     | クリ                 | ックす                  | 3                        |           |                        |
|--------------|-----------------|-----------------------------|----------------------------|-------|--------------------|----------------------|--------------------------|-----------|------------------------|
| [            | 週間子             | 定 C 月間                      | 予定                         | 週限定74 | 收:第 1 [            | 3 4 5                | 6 JI                     |           |                        |
| 8 [27<br>8 3 | 22              | 5) 記録システム N<br>管理 <u>自会</u> | fer 2.1.2.6【老.<br>醫老健21.5h |       | 図:宮土太郎) -<br>▼ 【 ▶ | 体作和限(表込) □ 2011/04/0 | 赤辺(印刷(出力)<br>01 ~ 2011/0 | 4/30 30 🗄 | X<br>X<br>X<br>X       |
| 4<br>(* 現間   | <br>8开定 ○ 月     | 医室管理<br>相對予定 通限定)           | 41/7:245 1 2 3             | 45620 | 人所看:               | PÆ                   |                          | 業         | ※予定<br>● 私/が~形式 ○ 一覧形式 |
|              |                 | 月曜日                         | 火曜日                        | 水曜日   | 木曜日                | 金曜日                  | 土曜日                      | 8488      |                        |
| 08:00        | 10:10~<br>10:10 |                             | 10796/A                    |       |                    |                      |                          |           | -                      |
| 10:00        | 10:10~<br>11:10 | 全課 <b>4</b>                 |                            |       | <b>会議</b>          |                      | 地域                       | 地域        |                        |
| 11:00        | 11:00~<br>12:00 |                             |                            | 9.UK  |                    |                      |                          |           |                        |
| 12:00        | 12:10~          |                             |                            |       |                    |                      |                          |           |                        |
| 13:03        | 13:10~          |                             | その他                        |       |                    | 行事                   |                          |           |                        |
| 14:01        | 14:00~<br>15:00 | 2 (R )                      |                            |       |                    |                      |                          |           |                        |
| 15:00        | 15:00~<br>16:00 |                             |                            |       | 2079602            |                      |                          |           |                        |
| 16:03        | 16:10~<br>17:10 |                             |                            |       |                    |                      |                          |           |                        |
| 1            | 特徴合計            | 4                           | 2                          | 1     | 2                  | 1                    |                          |           | -<br>                  |

#### 5. 画面に表示する期間を変更する(月間予定)

- ① ラジオボタン「表示スケール」を選択します。
  - 大・・・ 当日を含む 1 週間分のスケジュールを表示します
  - 中・・・当日を含む2週間分のスケジュールを表示します
  - 小・・・1 ヶ月分のスケジュールを表示します
  - ※ パソコンの解像度により表示される期間が若干異なります。

| 1                               | ク                                                       | リッ                              | ク                                                                                                    | する                                                 | 2                                   | 選択す                                                                                                    | トる                            |                                                |                                |                                            |                                                                                                    |
|---------------------------------|---------------------------------------------------------|---------------------------------|----------------------------------------------------------------------------------------------------|----------------------------------------------------|-------------------------------------|----------------------------------------------------------------------------------------------------|-------------------------------|------------------------------------------------|--------------------------------|--------------------------------------------|----------------------------------------------------------------------------------------------------|
| _                               |                                                         |                                 | _                                                                                                    | $ \frown $                                         | ( =                                 |                                                                                                    |                               |                                                |                                |                                            |                                                                                                    |
| 0                               | 週間子                                                     | 予定 🤇                            | 月間                                                                                                    | 予定                                                 | 表示对                                 | -l: 。<br>/ 一 天                                                                                                    | <u>с-с</u> <del>р</del>       | 0-0小                                           | J                              |                                            |                                                                                                    |
| 12.75                           | 5.55(                                                   | <b>MRR</b>                      |                                                                                                    | (er 2126 Fa                                        | KARMER A                            | 圆:富士太郎]                                                                                                    | - 操作程序(含)                     | 承認 印刷 出力]                                      |                                |                                            |                                                                                                    |
|                                 | /                                                       |                                 | 200.00                                                                                                    |                                                    |                                     |                                                                                                    |                               |                                                |                                |                                            |                                                                                                    |
| 88 8                            | 1255                                                    | 小管理                             | 6 🖈                                                                                                    | ≝ 老健2二>                                            | HI-I                                | - 4 >                                                                                                    | 2011/04                       | /01 ~ 2011/                                    | 04/30 30 🗄                     |                                            | 232                                                                                                    |
| 88   %<br>4                     | 209                                                     | 11管理                            | □ ☆ 居室管理                                                                                                    | ≝老健2二>                                             | NI-1                                | <ul> <li>•</li> <li>•</li></ul> | 2011/04<br>予定                 | /01 ~ 2011/                                    | 04/30 30 🖻                     | ↓ □<br>務予定                                 | P & 0<br>>                                                                                                    |
| 88 8<br>4<br>( 知知               | 】<br>】<br>行定( 、                                         | 1)管理<br>月間予定                    | □ ☆<br>居室管理<br>表示30                                                                                                    | <ul> <li>■老健Z:&gt;</li> <li>-1: ○ 匹 ○ -</li> </ul> | H-1<br>сфс-сф                       | ▼ <b>4</b> ►<br>入用#                                                                                                    | 2011/04<br>Ŧæ                 | /01 ~ 2011/                                    | 04/30 30 E                     | <u>+</u> + 日<br>路予定<br>(* 乱/が-形計           | ● ● ● ●<br>・<br>た明史 - つ :                                                                                                    |
| 88<br>1<br>( 細                  | 】<br>795<br>序定(* .                                      | +管理<br>月間予定<br>2011年            | □ ☆<br>居室管理<br>表示39<br>E04月                                                                                                    | ● 老健200<br>-1: ○ 広 ○ -                             | Ы-1<br>СФС-С∦                       |                                                                                                    | 2011/04<br>7#                 | /01 ~ 2011/                                    | 04/30 30 B                     | <u> - 5</u> - 日<br>第予定<br>- 私が・形計          |                                                                                                    |
| 88 8<br>4<br>C XER              | 279<br>予定 • .                                           | 小管理<br>月間子定<br>2011年<br>11/04/0 | □ ☆<br>居室管理<br>表示29<br>E04月<br>II(金)                                                                                                    | ■老健2二。<br>-1: ○広 C -<br>11/04/02(土)                | Н-1<br>СФС-С4×<br>П7/04/08(Е)       | ▲ ▲ ▲ ▲ → 入所能<br>入所能<br>11/04/04(月)                                                                                                    | 2011/04<br>7/2<br>11/04/05(%) | /01 <u>~</u> 2011/<br>11/64/08( <del>#</del> ) | 04/30 30 日<br>第<br>11/04/07(未) | <u>+</u> 日<br>務予定<br>「私が*形計<br>11/04/08(金) | P ⇒ 0 . C -%REX 11/04/08(±                                                                                                    |
| 88   10<br>←<br>← 2000<br>09:00 | 209 A                                                   | #管理<br>月間予定<br>2011年<br>11/04/0 | ○ ☆<br>居室管理<br>表示以<br>E04月<br>II(金)                                                                                                    | 整老健2二。<br>-1: 0 天 C -<br>11/04/82(土)               | HI-1<br>СФС-С№<br>11/04/98(日)       | ↓ ↓<br>入所省<br>11/04/04(月)                                                                                                    | 2011/04<br>FÆ                 | /01 <u>~</u> 2011/<br>11/04/08( <del>%</del> ) | 04/30 30 日<br>第<br>11/04/07(未) |                                            | 2 3 0 3 0 3 0 3 0 3 0 3 0 3 0 3 0 3 0 3 0 4 0 3 0 4 0 4 0< |
| 88   %<br>4<br>• XEN<br>09:00   | スオタッ ~1<br>行定 で .<br>19:00~<br>10:00<br>10:00~<br>11:00 | 非管理<br>月間予定<br>2011年<br>11/04/0 | <ul> <li>会会</li> <li>法示32</li> <li>第一32</li> <li>第一32</li> <li>第一32</li> <li>第一32</li> <li>第一32</li> <li>第一32</li> <li>第一32</li> <li>第一32</li> <li>第一32</li> <li>第一32</li> <li>第一32</li> <li>第一32</li> <li>第一32</li> <li>第一32</li> <li>第二32</li> <li>第二32</li> <li< td=""><td>些 老健210<br/>-1: ○ ○ ○<br/>11/04/12(土)<br/>地域</td><td>H1-1<br/>○中○-○小<br/>I1/04/03(日)<br/>地域</td><td>▼ 4 ▶<br/>入別編<br/>11/04/14(月)</td><td>2011/04<br/>予定<br/>11/04/05(火)</td><td>(01 <u>~</u> 2011/<br/>11/04/08(3t)<br/>2208</td><td>04/30 30 日<br/>第<br/>11/04/07(未)</td><td><u> +</u></td><td>2 3 0 ★ C 一覧形式 11/04/08(± 地域</td></li<></ul> | 些 老健210<br>-1: ○ ○ ○<br>11/04/12(土)<br>地域          | H1-1<br>○中○-○小<br>I1/04/03(日)<br>地域 | ▼ 4 ▶<br>入別編<br>11/04/14(月)                                                                                                    | 2011/04<br>予定<br>11/04/05(火)  | (01 <u>~</u> 2011/<br>11/04/08(3t)<br>2208     | 04/30 30 日<br>第<br>11/04/07(未) | <u> +</u>                                  | 2 3 0 ★ C 一覧形式 11/04/08(± 地域                                                                                                    |

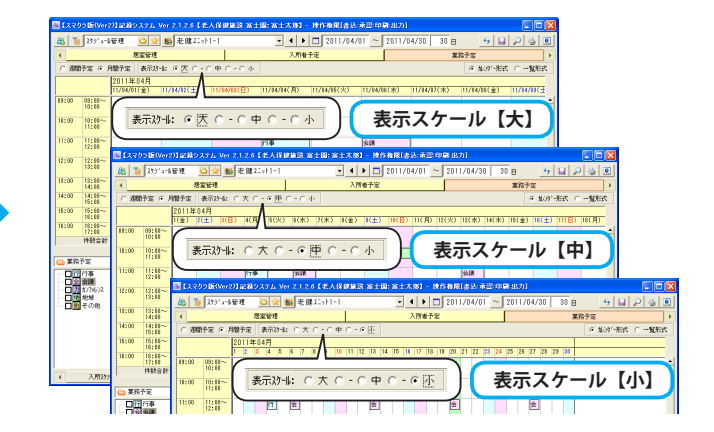

# 入所スケジュール

# 4. 入所スケジュール 入所スケジュールを一覧表で確認する

#### 1. 表示形式を変更する

用途に合わせて表示形式を変更する方法を説明します。

#### 1. 表示する居室管理タイトルを絞り込む

① 主に、短期入所の送迎情報を確認するために使用します。

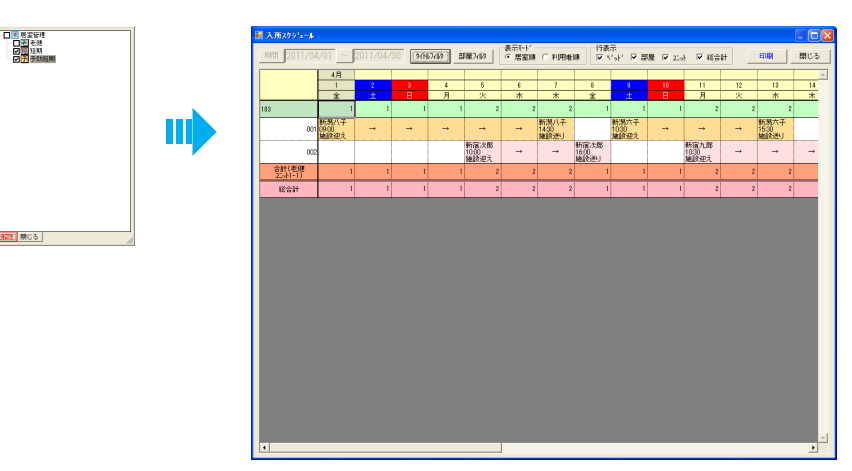

#### 2. 部屋を絞り込んで表示する

①「部屋フィルタ」ボタンをクリックします。

- ② 表示する部屋名にレ点を付けると、レ点を付けた部屋のみ表示されます。(複数選択可)
- ③ 絞り込みを解除するには、レ点を外す、または「全解除」ボタンをクリックします。
- ④「閉じる」をクリックします。

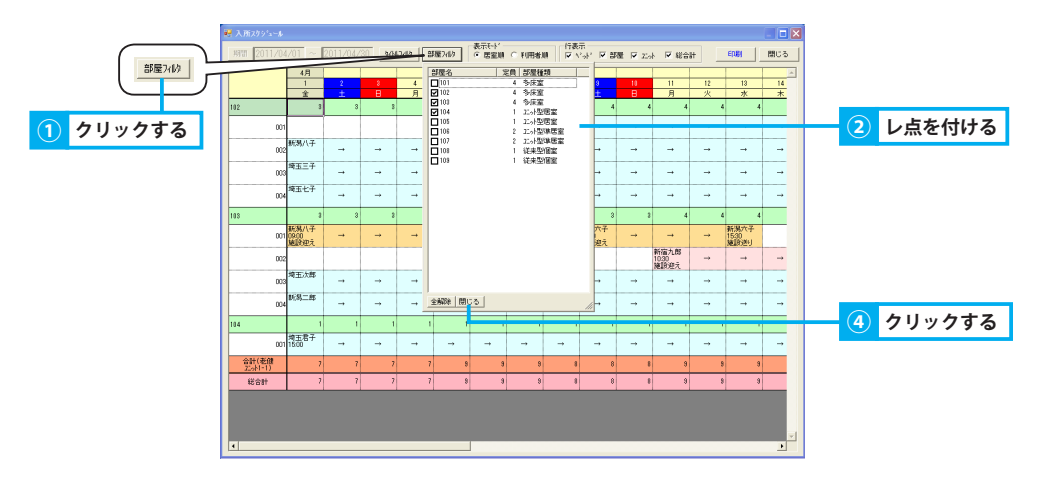

#### ▶基本操作>5.3.タイトルフィルタを使用する

#### 3. 居室順/利用者順に並びを変更する

① いずれかのラジオボタンを選択します。
 【部屋順】 居室名を元にスケジュールを昇順に並べ替えます
 【利用者順】 利用者氏名を元にスケジュールを昇順に並べ替えます

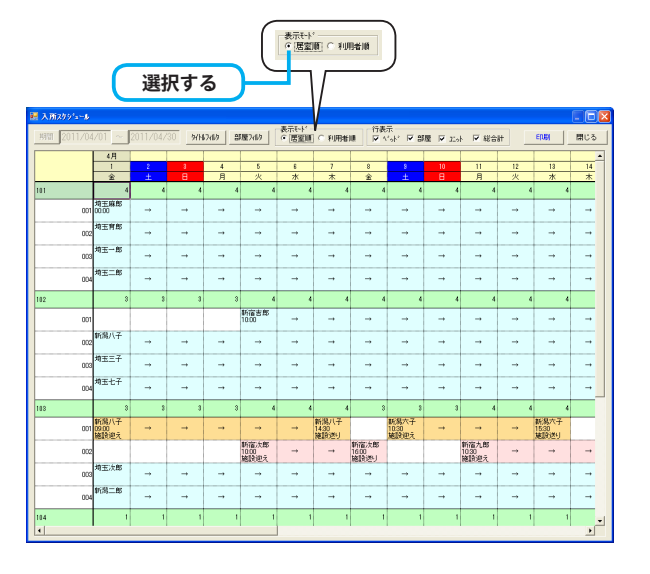

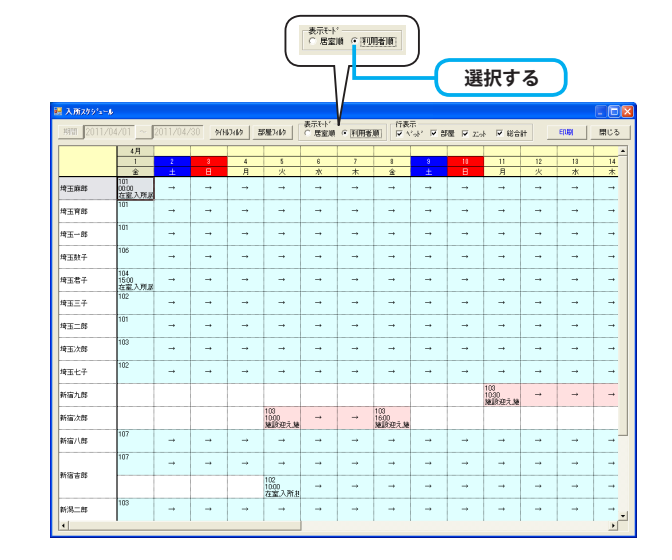

#### 4. 表示する行を絞り込む

① チェックボックス [行表示]から、非表示対象のレ点を外し、表示行を絞り込みます。

【ベッドを非表示】各部屋の在室人数を確認【部屋を非表示】利用者のスケジュールのみを確認【ユニットを非表示】ユニット毎の合計行を非表示【総合計を非表示】総合計行を非表示

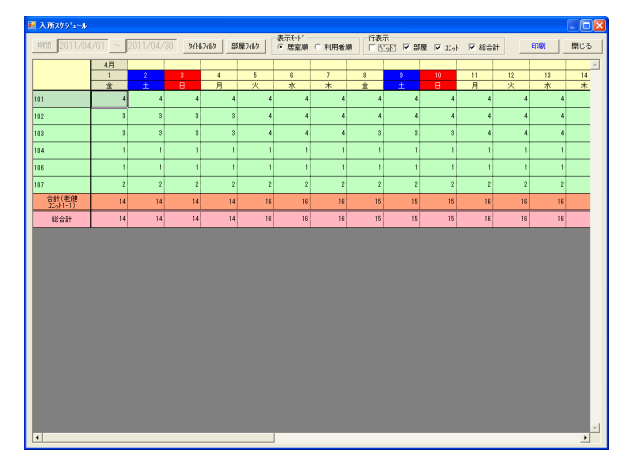

| 10 2011/04         | /01 ~                | 2011/04/ | 30 9/N | 2/1/2 8  | 1服7410               | <ul> <li>医室期</li> </ul> | ○ 利用者                | ()<br>()<br>()<br>()<br>()<br>()<br>()<br>()<br>()<br>()<br>()<br>()<br>()<br>( | ж, <b>⊏ з</b>        | 履 🖂 11.5 | F ₩ 86                | 81 | EDAN                 | 閉じる |
|--------------------|----------------------|----------|--------|----------|----------------------|-------------------------|----------------------|---------------------------------------------------------------------------------|----------------------|----------|-----------------------|----|----------------------|-----|
|                    | 4月                   |          |        |          |                      |                         |                      |                                                                                 |                      |          |                       |    |                      |     |
|                    | 1                    | 2        |        | 4        | 5                    | 8                       | 7                    | 8                                                                               | 8                    |          | - 11                  | 12 | 18                   | 14  |
|                    | <u> </u>             | ±        | B      | 月        | 火                    | *                       | *                    | 金                                                                               | ±                    | 8        | я                     | 火  | *                    | *   |
| 004                | 743_50               | -        |        |          | -                    |                         |                      |                                                                                 |                      |          |                       |    |                      | -   |
| 001                |                      |          |        |          | 新宿吉郎<br>10:00        |                         |                      |                                                                                 |                      |          | →                     |    |                      |     |
| 002                | 紙易八子                 |          |        |          |                      |                         |                      |                                                                                 | ->                   |          | ->                    |    |                      | -+  |
| 003                | 埼玉三子                 |          |        |          |                      |                         |                      |                                                                                 | →                    |          | →                     |    |                      |     |
| 004                | 增玉七子                 |          |        |          |                      |                         |                      |                                                                                 |                      |          |                       |    |                      | -+  |
| 001                | 新第八子<br>0900<br>施設建え | -        | -      | -        | -                    | -                       | 新第八子<br>1430<br>施設送り |                                                                                 | 統第六子<br>1030<br>施設迎え | -        | -                     |    | 新預六子<br>1530<br>施設巡り |     |
| 002                |                      |          |        |          | 新宿次郎<br>1000<br>施設迎え | -                       | -                    | 新宿次郎<br>1600<br>施設巡り                                                            |                      |          | 新宿九郎<br>10:30<br>施設迎え |    | -                    |     |
| 003                | 埼玉次郎                 |          |        |          |                      |                         |                      |                                                                                 |                      |          | →                     |    |                      |     |
| 004                | 168±11               |          | ->     | <b>→</b> |                      | <b>→</b>                |                      |                                                                                 | ->                   |          | ->                    |    |                      | -+  |
| 001                | 埼玉君子<br>1500         |          |        |          |                      |                         | ->                   |                                                                                 | →                    |          | →                     |    | ->                   |     |
| 001                | 增玉财子                 |          |        |          |                      |                         |                      |                                                                                 | →                    |          | ->                    |    |                      | -+  |
| 001                | 新宿/\8\$              |          |        |          |                      | -                       |                      | -                                                                               |                      |          |                       |    |                      |     |
| 002                | 新宿吉郎                 |          |        | -        | -                    |                         |                      | -                                                                               | -                    |          |                       |    | -                    |     |
| 合計(老健<br>22.5h1-1) | 14                   | 14       | 14     | 14       | 16                   | 16                      | 16                   | 15                                                                              | 15                   | 15       | 16                    | 16 | 16                   |     |
| 総合計                | 14                   | 14       | 14     | 14       | 16                   | 16                      | 16                   | 15                                                                              | 15                   | 15       | 16                    | 16 | 16                   |     |
|                    |                      |          |        |          |                      |                         |                      |                                                                                 |                      |          |                       |    |                      |     |

| 入所スウジュール       |                       |          |          |         |                      |                                      |                      |                      |                      |          |                      |     |                      |     |
|----------------|-----------------------|----------|----------|---------|----------------------|--------------------------------------|----------------------|----------------------|----------------------|----------|----------------------|-----|----------------------|-----|
| म्लासा 2011/04 | 1/01 ~                | 2011/04/ | 30 MH    | 17/10 8 | 3屋7410               | <ul><li>表示{+/;</li><li>原室期</li></ul> | ○ 利用者                | ₩ 行表<br>〒 ^          | 사 로입                 | 履 [] 1.。 | - <b>₽</b> 86        | H _ | ENIN                 | 閉じる |
|                | 4月                    |          |          |         |                      |                                      |                      |                      |                      |          |                      |     |                      |     |
|                | 1                     |          |          | 4       | 5                    | 6                                    | 7                    | 8                    |                      |          | 11                   | 12  | 18                   | 14  |
|                | 業<br>10月11月7日         | ±        | 8        | н       | 2                    | *                                    | *                    | 1                    | ±                    | в        | н                    | *   | *                    | *   |
| 002            | MAN CT                | -        |          |         | -                    |                                      |                      |                      |                      | -        |                      | -   |                      |     |
| 003            | 埼玉三子                  |          |          |         |                      |                                      |                      |                      |                      |          | →                    |     |                      |     |
| 004            | 埼玉七子                  | ->       |          |         |                      |                                      |                      |                      |                      |          | →                    |     |                      | -   |
| 3              | 3                     | 3        | 3        | 3       | 4                    | 4                                    | 4                    | 3                    | 3                    | 3        | 4                    | 4   | 4                    |     |
| 001            | 新潟八子<br>09:00<br>施設迎え |          | -        |         |                      |                                      | 紙第八子<br>1430<br>施設送り |                      | 統第六子<br>1030<br>施設迎え |          | →                    | -   | 新加大子<br>1530<br>施設送り |     |
| 002            |                       |          |          |         | 新宿次郎<br>1000<br>施設迎え |                                      |                      | 新宿次郎<br>1600<br>施設送り |                      |          | 新宿九郎<br>1030<br>施設迎え |     | ->                   | -   |
| 003            | 埼玉次郎                  | -        | <b>→</b> | -       |                      |                                      |                      | -                    |                      | -        | ->                   |     |                      | -   |
| 004            | \$6;5 <u>1</u> =8\$   | -        | -        | -       |                      |                                      |                      | -                    |                      | -        | -                    |     |                      | -   |
|                | 1                     | 1        | 1        | 1       | 1                    | 1                                    | 1                    | 1                    | 1                    | 1        | 1                    | 1   | 1                    |     |
| 001            | 埼玉君子<br>1500          | -        | -        | -       | -                    | -                                    | -                    | -                    | -                    | -        | -                    | -   | -                    | -   |
|                | 1                     | 1        | 1        | 1       | 1                    | 1                                    | 1                    | 1                    | 1                    | 1        | 1                    | 1   | 1                    |     |
| 001            | 埼玉数子                  |          |          | -       |                      | -                                    |                      |                      |                      | -        |                      |     | -                    | -   |
| 1              | 2                     | 2        | 2        | 2       | 2                    | 2                                    | 2                    | 2                    | 2                    | 2        | 2                    | 2   | 2                    |     |
| 001            | 新宿八郎                  |          |          | -       |                      | -                                    | -                    | -                    | -                    | -        |                      | -   | -                    | -   |
| 002            | 新宿吉郎                  |          |          |         | -                    |                                      |                      |                      |                      | -        |                      |     |                      | -   |
| 经合计            | 14                    | 14       | 14       | 14      | 16                   | 16                                   | 16                   | 15                   | 15                   | 15       | 16                   | 16  | 16                   |     |

| 入所スクショール         |                       |          |       |          |                      |                           |                      |                      |                       |         |                      |    |                      |    |
|------------------|-----------------------|----------|-------|----------|----------------------|---------------------------|----------------------|----------------------|-----------------------|---------|----------------------|----|----------------------|----|
| RM 201170        | 4/01 ~                | 2011/04/ | 30 WN | 17/10 8  | 3屋741ク               | <ul><li>(*) 医室期</li></ul> | ○ 利用者                | n 行表<br>反 ↑          | a<br>Ser <b>⊽</b> ≇   | 履 🖂 115 | トロ総合                 | #  | ENIN                 | 閉じ |
|                  | 4月                    |          |       |          |                      |                           |                      |                      |                       |         |                      |    |                      |    |
|                  | 1                     | 2        |       | 4        | 5                    | 6                         | 7                    | 8                    | 8                     |         | 11                   | 12 | 13                   | 1  |
|                  | 全                     | ±        | в     | 月        | 火                    | *                         | *                    | 金                    | ±                     | 8       | 月                    | 火  | *                    | :  |
| 00               | 新·新/(子                | -        |       |          | -                    |                           |                      |                      |                       |         | -                    |    |                      |    |
| 00               | 埼玉三子                  | -        |       | <b>→</b> |                      |                           | <b>→</b>             |                      | <b>→</b>              |         |                      |    |                      |    |
| 00-              | 增玉七子                  |          |       |          |                      |                           | →                    |                      | →                     |         |                      | -+ |                      |    |
|                  | 3                     | 3        | 3     | 3        | 6                    | 4                         | 6                    | 3                    | \$                    | 3       | 4                    | 4  | 4                    |    |
| 00               | 新潟八子<br>09:00<br>施設迎え |          |       |          |                      |                           | 紙第八子<br>1430<br>施設送り |                      | 紙第六子<br>10.30<br>施設迎え | -       | →                    | +  | 新加大子<br>1530<br>施設送り |    |
| 003              | 2                     |          |       |          | 新宿次郎<br>1000<br>旅設迎え |                           | →                    | 新宿次郎<br>1600<br>施設迷り |                       |         | 新宿九郎<br>1030<br>施設迎え |    | ->                   |    |
| 00               | 埼玉次郎                  | -        | -     | -        | -                    | -                         | -                    | -                    | -                     | -       | -                    | -  | -                    |    |
| 00-              | 87:59                 |          |       | -        | -                    | -                         | -                    | -                    | -                     | -       |                      |    | -                    |    |
|                  | 1                     | 1        | 1     | 1        | 1                    | 1                         | 1                    | 1                    | 1                     | 1       | 1                    | 1  | 1                    |    |
| 00               | 增五君子<br>1500          |          | -     | -        | -                    | -                         | -                    | -                    | -                     | -       |                      |    | -                    |    |
|                  | 1                     | 1        | 1     | 1        | 1                    | 1                         | 1                    | 1                    | 1                     | 1       | 1                    | 1  | 1                    |    |
| 001              | 埼玉数子                  |          |       |          |                      | -                         |                      |                      |                       |         |                      | -+ |                      |    |
|                  | 2                     | 2        | 2     | 2        | 2                    | 2                         | 2                    | 2                    | 2                     | 2       | 2                    | 2  | 2                    |    |
| 00               | 新宿/\85                |          | -     | -        | -                    | -                         | -                    | -                    | -                     | -       |                      |    |                      |    |
| 003              | 新宿吉郎                  |          |       | -        |                      | -                         |                      |                      | ->                    | -       |                      |    |                      |    |
| 合計(老健<br>エット1-1) | 14                    | 14       | 14    | 14       | 16                   | 16                        | 16                   | 18                   | 15                    | 18      | 16                   | 16 | 16                   |    |

#### 2. 入所スケジュールを印刷する

#### 入所スケジュールを印刷する方法を説明します。

#### 1. 入所スケジュールを印刷する

- ①「印刷」ボタンをクリックすると、印刷プレビュー画面が表示されます。 <br/>
  <br/>
  <br/>
  <br/>
  <br/>
  <br/>
  <br/>
  <br/>
  <br/>
  <br/>
  <br/>
  <br/>
  <br/>
  <br/>
  <br/>
  <br/>
  <br/>
  <br/>
  <br/>
  <br/>
  <br/>
  <br/>
  <br/>
  <br/>
  <br/>
  <br/>
  <br/>
  <br/>
  <br/>
  <br/>
  <br/>
  <br/>
  <br/>
  <br/>
  <br/>
  <br/>
  <br/>
  <br/>
  <br/>
  <br/>
  <br/>
  <br/>
  <br/>
  <br/>
  <br/>
  <br/>
  <br/>
  <br/>
  <br/>
  <br/>
  <br/>
  <br/>
  <br/>
  <br/>
  <br/>
  <br/>
  <br/>
  <br/>
  <br/>
  <br/>
  <br/>
  <br/>
  <br/>
  <br/>
  <br/>
  <br/>
  <br/>
  <br/>
  <br/>
  <br/>
  <br/>
  <br/>
  <br/>
  <br/>
  <br/>
  <br/>
  <br/>
  <br/>
  <br/>
  <br/>
  <br/>
  <br/>
  <br/>
  <br/>
  <br/>
  <br/>
  <br/>
  <br/>
  <br/>
  <br/>
  <br/>
  <br/>
  <br/>
  <br/>
  <br/>
  <br/>
  <br/>
  <br/>
  <br/>
  <br/>
  <br/>
  <br/>
  <br/>
  <br/>
  <br/>
  <br/>
  <br/>
  <br/>
  <br/>
  <br/>
  <br/>
  <br/>
  <br/>
  <br/>
  <br/>
  <br/>
  <br/>
  <br/>
  <br/>
  <br/>
  <br/>
  <br/>
  <br/>
  <br/>
  <br/>
  <br/>
  <br/>
  <br/>
  <br/>
  <br/>
  <br/>
  <br/>
  <br/>
  <br/>
  <br/>
  <br/>
  <br/>
  <br/>
  <br/>
  <br/>
  <br/>
  <br/>
  <br/>
  <br/>
  <br/>
  <br/>
  <br/>
  <br/>
  <br/>
  <br/>
  <br/>
  <br/>
  <br/>
  <br/>
  <br/>
  <br/>
  <br/>
  <br/>
  <br/>
  <br/>
  <br/>
  <br/>
  <br/>
  <br/>
  <br/>
  <br/>
  <br/>
  <br/>
  <br/>
  <br/>
  <br/>
  <br/>
  <br/>
  <br/>
  <br/>
  <br/>
  <br/>
  <br/>
  <br/>
  <br/>
  <br/>
  <br/>
  <br/>
  <br/>
  <br/>
  <br/>
  <br/>
  <br/>
  <br/>
  <br/>
  <br/>
  <br/>
  <br/>
  <br/>
  <br/>
  <br/>
  <br/>
  <br/>
  <br/>
  <br/>
  <br/>
  <br/>
  <br/>
  <br/>
  <br/>
  <br/>
  <br/>
  <br/>
  <br/>
  <br/>
  <br/>
  <br/>
  <br/>
  <br/>
  <br/>
  <br/>
  <br/>
  <br/>
  <br/>
  <br/>
  <br/>
  <br/>
  <br/>
  <br/>
  <br/>
  <br/>
  <br/>
  <br/>
  <br/>
  <br/>
  <br/>
  <br/>
  <br/>
  <br/>
  <br/>
  <br/>
  <br/>
  <br/>
  <br/>
  <br/>
  <br/>
  <br/>
  <br/>
  <br/>
  <br/>
  <br/>
  <br/>
  <br/>
  <br/>
  <br/>
  <br/>
  <br/>
  <br/>
  <br/>
  <br/>
  <br/>
  <br/>
  <br/>
  <br/>
  <br/>
  <br/>
  <br/>
  <br/>
  <br/>
  <br/>
  <br/>
  <br/>
  <br/>
  <br/>
  <br/>
  <br/>
  <br/>
  <br/>
  <br/>
  <br/>
  <br/>
  <br/>
  <br/>
  <br/>
  <br/>
  <br/>
  <br/>
  <br/>
  <br/>
  <br/>
  <br/>
  <br/>
  <br/>
  <br/>
  <br/>
  <br/>
  <br/>
  <br/>
  <br/>
  <br/>
  <br/>
  <br/>
  <br/>
  <br/>
  <br/>
  <br/>
  <br/>
  <br/>
  <br/>
  <br/>
  <br/>
  <br/>
  <br/>
  <br/>
  <br/>
  <br/>
  <br/>
  <br/>
  <br/>
  <br/>
  <br/>
  <br/>
  <br/>
  <br/>
  <br/>
  <br/>
  <br/>
  <br/>
  <br/>
  <br/>
  <br/>
  <br/>
  <br/>
  <br/>
  <br/>
  <br/>
  <br/>
  <br/>
  <br/>
  <br/>
- ② チェックボックス「サイズ自動調整」にレ点を付けると、指定した用紙サイズに対して、横幅が1ページに収まるよう、印刷サイズを調整 します。

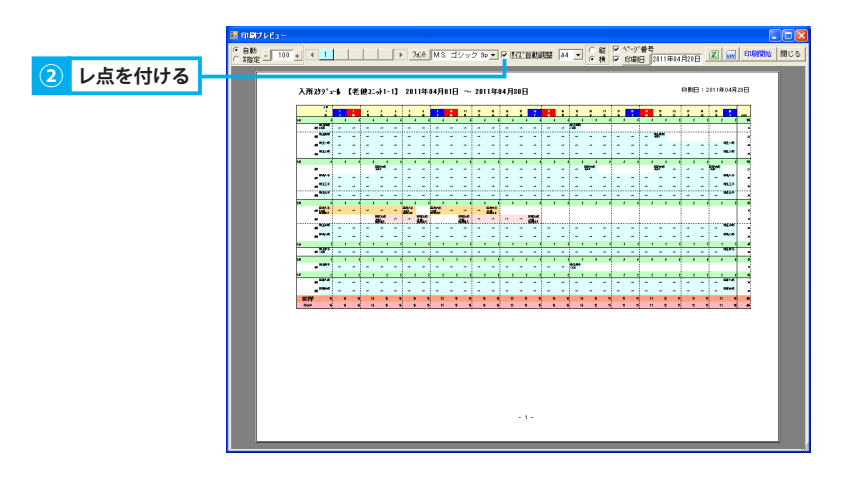

# 5. 利用状況表

# 利用状況を一覧表で確認する

#### 1. 利用状況を確認する

月間の利用状況を一覧形式で確認する方法を説明します。

#### <u>1. 利用状況を確認する</u>

- ① メイン画面にて指定したユニット・期間内での部屋・ベッドごとの利用人数を確認できます。
  - ※ 満床の場合は灰色で表示されます。

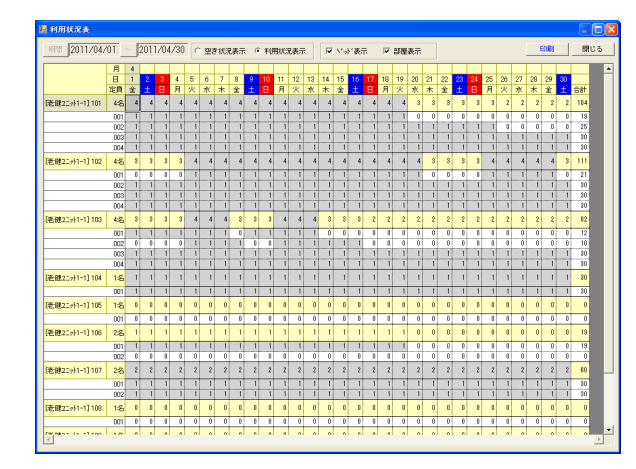

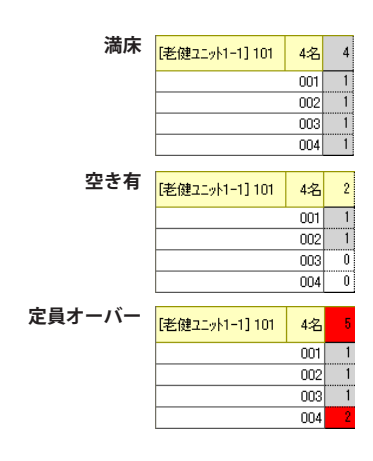

#### 2. 表示形式を変更する

#### 用途に合わせて表示形式を変更する方法を説明します。

#### 1. ベッドの空き状況を確認する

- ① ラジオボタン「空き状況表示」をクリックすると、部屋・ベッドごとの利用可能人数が表示されます。
  - ※ 満床の場合は灰色で表示されます。

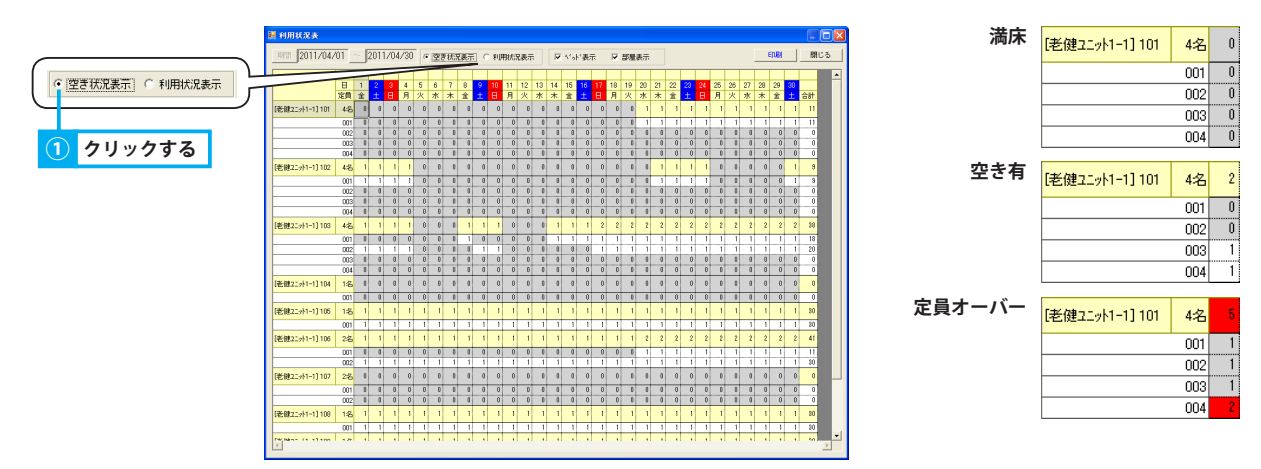

#### <u>2. 表示する行を絞り込む</u>

① チェックボックス「ベッド表示」「部屋表示」のいずれかのレ点を外し、表示行を絞り込みます。

|   |                   |     |             |     |      |        | (      |        | 5    | -se |    | 点       | [ <b>₹</b> | E 5     | <b>ት</b><br>ਛ# | す<br><sup>転</sup> | •  |       | )       |         |         |          |         |    |    |         |         |         |          |         |         |    |     |    |   |
|---|-------------------|-----|-------------|-----|------|--------|--------|--------|------|-----|----|---------|------------|---------|----------------|-------------------|----|-------|---------|---------|---------|----------|---------|----|----|---------|---------|---------|----------|---------|---------|----|-----|----|---|
|   | 🛃 利用状况表           |     |             |     |      |        |        |        |      |     | V  |         |            |         |                |                   |    |       |         |         |         |          |         |    |    |         |         |         |          |         |         |    |     | B  | X |
| Γ | Mill 2011/04/     | 01  | ~ [         | 201 | 1/04 | 4/30   | C      | 92     | 9153 | も表示 | ٧  | яp      | 317.55     | 表示      |                | F                 | 55 | تىرى: | R       | P       | 部局      | 表示       |         |    |    |         |         |         |          | E       | ET ABA  | 1  | 88  | じる | 1 |
|   |                   | 月日  | 4<br>1<br>余 | 2+  | 3    | 4<br>月 | 5<br>火 | 6<br>水 | 7    | 8   | 9  | 10<br>H | 11         | 12<br>火 | 13<br>水        | 14<br>木           | 15 | 16    | 17<br>8 | 18<br>月 | 19<br>火 | 20<br>7K | 21<br>木 | 22 | 23 | 24<br>H | 25<br>月 | 26<br>火 | 27<br>7% | 28<br>木 | 29<br>余 | 30 | 合計  |    | - |
| l | [老健22;水1-1] 101   | 48  | 4           | 4   | 4    | 4      | 4      | 4      | 4    | 4   | 4  | 4       | 4          | 4       | 4              | 4                 | 4  | 4     | 4       | 4       | 4       | 3        | 3       | 3  | 3  | \$      | \$      | 3       | 3        | 3       | 3       | 8  | 109 |    |   |
| l | [老健2二;小1-1] 102   | 4名  | 3           | 3   | 3    | 3      | 4      | 4      | 4    | -4  | -4 | 4       | 4          | 4       | 4              | 4                 | 4  | -4    | -4      | 4       | 4       | 4        | 3       | 3  | 3  | 3       | 4       | 4       | -4       | -4      | 4       | 3  | 111 |    |   |
| l | [老健2二小1-1]103     | 佲   | 3           | 3   | 3    | 3      | 4      | 4      | 4    | 3   | 3  | 3       | 4          | 4       | 4              | 3                 | 3  | 3     | 2       | 2       | 2       | 2        | 2       | 2  | 2  | 2       | 2       | 2       | 2        | 2       | 2       | 2  | 82  |    |   |
| l | [老健2:>>1-1]104    | 1名  | 1           | 1   | 1    | 1      | 1      | 1      | 1    | 1   | 1  | 1       | 1          | 1       | 1              | 1                 | 1  | 1     | 1       | 1       | 1       | 1        | 1       | 1  | 1  | 1       | 1       | 1       | 1        | 1       | 1       | 1  | 20  |    |   |
| l | 老健2:>>1-1] 105    | 1:8 | -           | - 0 | 0    | 0      | 0      | 0      |      | - 0 | 0  | 0       | 0          | 0       | -              | - 0               | 0  | 0     | 0       | 0       | 0       | -        | 0       | 0  | 0  | 0       | 0       | -       | 0        | 0       | 0       | 0  | 0   |    |   |
| l | F# 002_ak1_11.107 | 20  | 2           | 2   | 2    | 2      | 2      | 2      | 2    | 2   | 2  | 2       | 2          | 2       | 2              | 2                 | 2  | 2     | 2       | 2       | 2       | 2        | 2       | 2  | 2  | 2       | 2       | 2       | 2        | 2       | 2       | 2  | 60  |    |   |
| l | 把他21升1-1]108      | 12  |             | 0   | 0    | 0      | 0      | 0      |      | 0   | 0  | 0       | 0          | 0       | 0              | 1                 | 0  | 0     | 0       | 0       | 0       | 1        | 0       | 0  | 0  | 0       | 0       |         | 0        | 0       | 0       | 0  | 0   |    |   |
| l | [老健2:::::1-1]109  | 1名  |             | 0   | 0    | 0      | 0      | 0      |      | 0   | 0  | 0       | 0          | 0       | 8              | 0                 | 0  | 0     | 0       | 0       | 0       | -        | 0       | 0  | 0  | 0       | 0       |         | 8        | 0       | 0       | 0  | 0   |    |   |
| l | [老健2::>1-1]合計     |     | 14          | 14  | 14   | 14     | 16     | 16     | 16   | 15  | 15 | 15      | 16         | 16      | 16             | 15                | 15 | 15    | 14      | 14      | 14      | 12       | 11      | 11 | 11 | 11      | 12      | 12      | 12       | 12      | 12      | 11 | 411 |    |   |
| l | 88合計              |     | 14          | 14  | 14   | 14     | 16     | 16     | 16   | 15  | 15 | 15      | 16         | 16      | 16             | 15                | 15 | 15    | 14      | 14      | 14      | 12       | п       | 11 | 11 | 11      | 12      | 12      | 12       | 12      | 12      | 11 | 411 |    |   |
|   | 6                 |     |             |     |      |        |        |        |      |     |    |         |            |         |                |                   |    |       |         |         |         |          |         |    |    |         |         |         |          |         |         |    |     | 1  |   |

| 利用状况表        |     |        |          |      |     |     | -   |      |     |          | _   |     |     |     |     |                        | -   | <i>'</i> |     |     |     |            |    |          |     |     |     |    |    |       |    | E   |
|--------------|-----|--------|----------|------|-----|-----|-----|------|-----|----------|-----|-----|-----|-----|-----|------------------------|-----|----------|-----|-----|-----|------------|----|----------|-----|-----|-----|----|----|-------|----|-----|
| HTT 2011/04/ | 01  | - [    | 2011     | 1/04 | /30 | 6   | 2   | 9 8C | 已表示 | ٧        | ŦØ  | BRE | 兄表示 | Ę   | R   | $\Lambda_{2}^{\prime}$ | ræ  | Ŧ        | г   | 믜젠  | 表示  |            |    |          |     |     |     |    |    | 10.81 |    | 8   |
|              | 月日  | 4<br>1 | 2        | 3    | 4   | 5   | 6   | 7    | 8   | 9        | 10  | 11  | 12  | 13  | 14  | 15                     | 16  | 17       | 18  | 19  | 20  | 21         | 22 | 23       | 24  | 25  | 26  | 27 | 28 | 29    | 30 |     |
|              | 定員  | 술      | <u>±</u> | 8    | 月   | 火   | 水   | *    | 全   | <u>±</u> | 8   | 月   | 火   | 水   | *   | 全                      | ±.  | 8        | 月   | 火   | 水   | *          | 全  | <u>±</u> | в   | 月   | 火   | 水  | *  | 金     | ±. | 合計  |
|              | 000 |        | 1        | 1    | -   | -   | -   | - 1  | - 1 | - 1      | 1   | -   |     | -   |     | 1                      | - 1 | 1        | - 1 | -   | 0   | 0          | 0  | 1        | - 1 | -   | - 0 |    | 0  | 0     | 0  | 13  |
|              | 002 | 1      | 1        | 1    | - 1 | - 1 | - i | 1    | 1   | 1        | 1   | 1   | 1   | - i | - 1 | 1                      | 1   | 1        | 1   | - 1 | -1  | - <u>i</u> | 1  | 1        | 1   | 1   | 1   | 1  | -  | 1     | 1  | 50  |
|              | 004 | 1      | 1        | 1    | 1   | 1   | 1   | 1    | 1   | 1        | 1   | 1   | 1   | 1   | 1   | 1                      | 1   | 1        | 1   | 1   | 1   | 1          | 1  | 1        | 1   | 1   | 1   | 1  | 1  | 1     | 1  | 20  |
|              | 001 | Ð      | 0        |      | 0   | 1   | 1   | 1    | 1   | 1        | 1   | 1   | 1   | 1   | 1   | 1                      | 1   | 1        | 1   | 1   | 1   | 0          | 0  | Ð        | 0   | 1   | 1   | 1  | 1  | 1     | D  | 21  |
|              | 002 | 1      | 1        | 1    | 1   | 1   | 1   | 1    | 1   | 1        | 1   | 1   | 1   | 1   | 1   | 1                      | 1   | 1        | 1   | 1   | 1   | 1          | 1  | 1        | 1   | 1   | 1   | 1  | 1  | 1     | 1  | 50  |
|              | 003 | 1      | 1        |      | 1   | 1   | 1   | 1    | 1   | 1        | 1   | 1   |     | 1   | 1   | 1                      | 1   | 1        | 1   |     | 1   | 1          | 1  | 1        | 1   | 1   | 1   | 1  | 1  | 1     | 1  | 20  |
|              | 004 | 1      | 1        |      | 1   | 1   | 1   | 1    | 1   | 1        | 1   | 1   | 1   | 1   | 1   | 1                      | 1   | 1        | 1   | 1   | 1   | 1          | 1  | 1        | 1   | 1   | 1   | 1  | 1  | 1     | 1  | 20  |
|              | 001 | - 1    | - 1      | - 1  | - 1 | 1   | 1   | 1    | 0   | - 1      | - 1 | 1   | 1   | 1   | 0   | 0                      | 0   | . 0      | 0   | 0   | 0   | 0          | 0  | 0        | 0   | . 0 | 0   | 0  | 0  | 0     | 0  | 12  |
|              | 002 | 0      | - 8      | - 0  | 0   | 1   | 1   | 1    | 1   | - 8      | - 0 | 1   | 1   | 1   | 1   | 1                      | 1   |          | - 0 | 0   | 0   | 0          | 0  | 0        | - 8 | - 0 | - 0 | 0  | 0  | 0     | 0  | 10  |
|              | 003 | 1      | 1        | 1    | 1   | 1   | 1   | 1    | 1   | 1        | 1   | 1   | 1   | 1   | 1   | 1                      | 1   | 1        | 1   | 1   | 1   | 1          | 1  | 1        | 1   | 1   | 1   | 1  | 1  | 1     | 1  | 20  |
|              | 004 | 1      | 1        | 1    | 1   |     |     |      |     | 1        | 1   | 1   |     |     |     |                        |     | 1        | 1   | - 1 |     |            |    | 1        | 1   | 1   |     |    |    |       |    | 50  |
|              | 001 | 1      | 1        | 1    | 1   | 1   | 1   |      | 1   | 1        | 1   | 1   | 1   | 1   | 1   | 1                      | 1   | 1        | 1   | 1   | 1   | 1          | 1  | 1        | 1   | 1   | 1   | 1  | 1  | 1     | 1  | 30  |
|              | 001 |        |          |      |     |     | 0   | 0    | 0   |          | - 1 |     |     | 0   | 0   | 0                      |     |          |     |     | 0   | 0          | 0  | 0        |     | -   | 0   | 0  | 0  | 0     | 0  | 10  |
|              | 001 | 0      |          |      | - 0 | 0   | 0   | 0    | 0   | - 0      |     |     | 0   | 0   | 0   | 0                      | 0   |          |     | - 0 | 0   | 0          | 0  | 0        |     | -   | 0   | 0  | 0  | 0     | 0  | 10  |
|              | 002 | 1      | 1        | 1    | 1   | 1   | 1   | 1    | 1   | 1        | 1   | 1   | 1   | 1   | 1   | 1                      | 1   |          | 1   | 1   | 1   | 1          | 1  | 1        | 1   | 1   | 1   | 1  | 1  | 1     | 1  | 10  |
|              | 001 | 1      | 1        | 1    | - 1 | -   | -   | 1    | 1   | 1        | 1   | - 1 | 1   | - 1 | 1   | 1                      | 1   | 1        | 1   | - 1 | - 1 | -          | 1  | 1        | 1   | 1   | 1   | 1  | 1  | 1     | 1  | 20  |
|              | 001 | 0      |          |      | 0   | 0   | 0   | 0    | 0   |          |     | 0   | 0   | 0   | 0   | 0                      | 0   |          | - 1 | 0   | 0   | 0          | 0  | 0        |     |     | 0   | 0  | 0  | 0     | 0  | 0   |
|              | 001 | 0      |          | 0    | 0   | 0   | 0   | 0    | 0   | 0        |     | 0   | 0   | 0   | 0   | 0                      | 0   |          | - 0 | 0   | 0   | 0          | 0  | 0        | 0   | 1   | 0   | 0  | 0  | 0     | 0  | 0   |
| き健2ニット1-1]合計 |     | 14     | 14       | 14   | 14  | 18  | 16  | 16   | 15  | 15       | 15  | 18  | 18  | 16  | 15  | 15                     | 15  | 14       | 14  | 14  | 12  | 11         | 11 | 11       | 11  | 12  | 12  | 12 | 12 | 12    | 11 | 411 |
| (c)          |     | 14     | 14       | 14   | 14  | 18  | 16  | 16   | 15  | 15       | 15  | 18  | 18  | 16  | 15  | 15                     | 15  | 14       | 14  | 14  | 12  | 11         | 11 | 11       | 11  | 12  | 12  | 12 | 12 | 12    | 11 | 411 |

# スケジュ<u>ール管理(老人保健施設)</u>

# 6. 受診予定一覧

# 受診予定を一覧表で確認する

# 1. 各種条件を元に受診予定を絞り込む

#### 各種条件を元に表示する受診予定を絞り込む方法を説明します。

#### 1. 選択した任意の行のみ表示する

- ① 任意の行をクリックすると、選択状態(水色)になります。(複数選択可能) 同じ行を再度クリックすることで選択解除できます。
- ② チェックボックス「選択行のみ表示」にレ点を付けると、選択した行のみ表示されます。
- ③ 絞り込みを解除するには、レ点を外します。

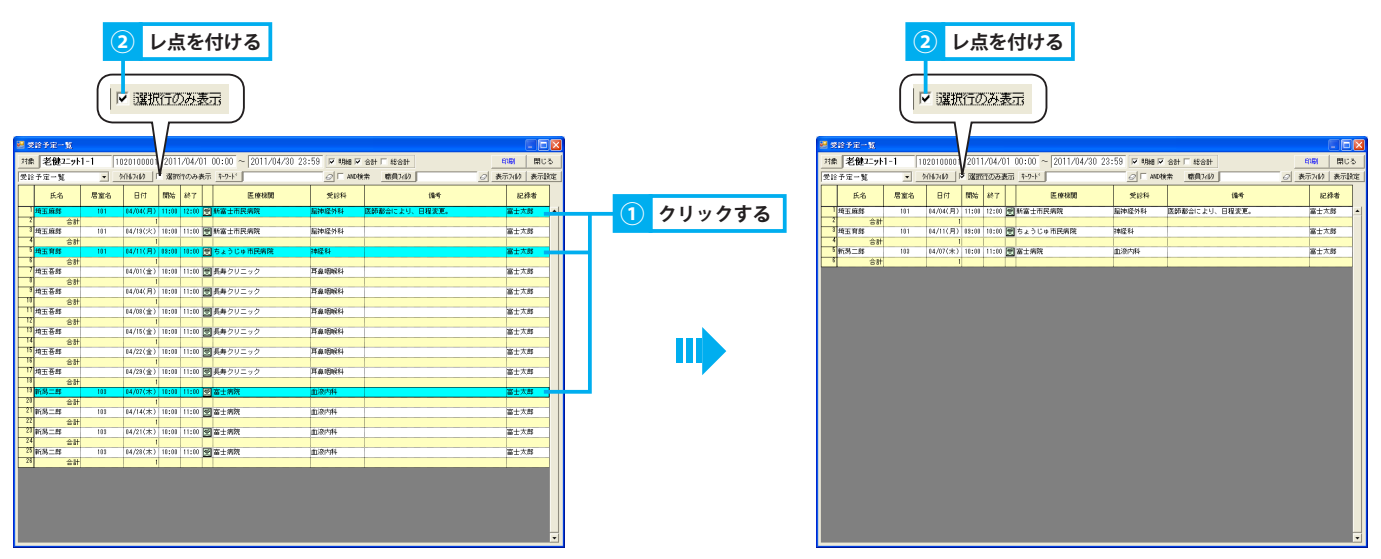

#### 2. キーワードを指定し一覧を絞り込む

① 予定の内容に含まれる文字列を指定し、条件に合致した予定を絞り込み表示します。

#### 3. 予定作成者を指定し一覧を絞り込む

① 予定を作成した職員を指定し、条件に合致した予定を絞り込み表示します。

#### 4. 各種属性を元に一覧を絞り込む

① 予定の属性を元に、一覧を絞り込み表示します。

#### 5. 表示項目を選択する

①「表示設定」ボタンから表示項目を選択します。

受診予定一覧

# ▶基本操作>5.5.職員フィルタを使用する

▶基本操作>5.4.キーワードフィルタを使用する

▶基本操作>5.6.表示フィルタを使用する

# 7. 検査予定一覧

# 検査予定を一覧表で確認する

#### 1. 各種条件を元に検査予定を絞り込む

#### 各種条件を元に表示する検査予定を絞り込む方法を説明します。

#### 1. 選択した任意の行のみ表示する

- ① 任意の行をクリックすると、選択状態(水色)になります。(複数選択可能)
  - 同じ行を再度クリックすることで選択解除できます。
- ② チェックボックス「選択行のみ表示」にレ点を付けると、選択した行のみ表示されます。
- ③ 絞り込みを解除するには、レ点を外します。

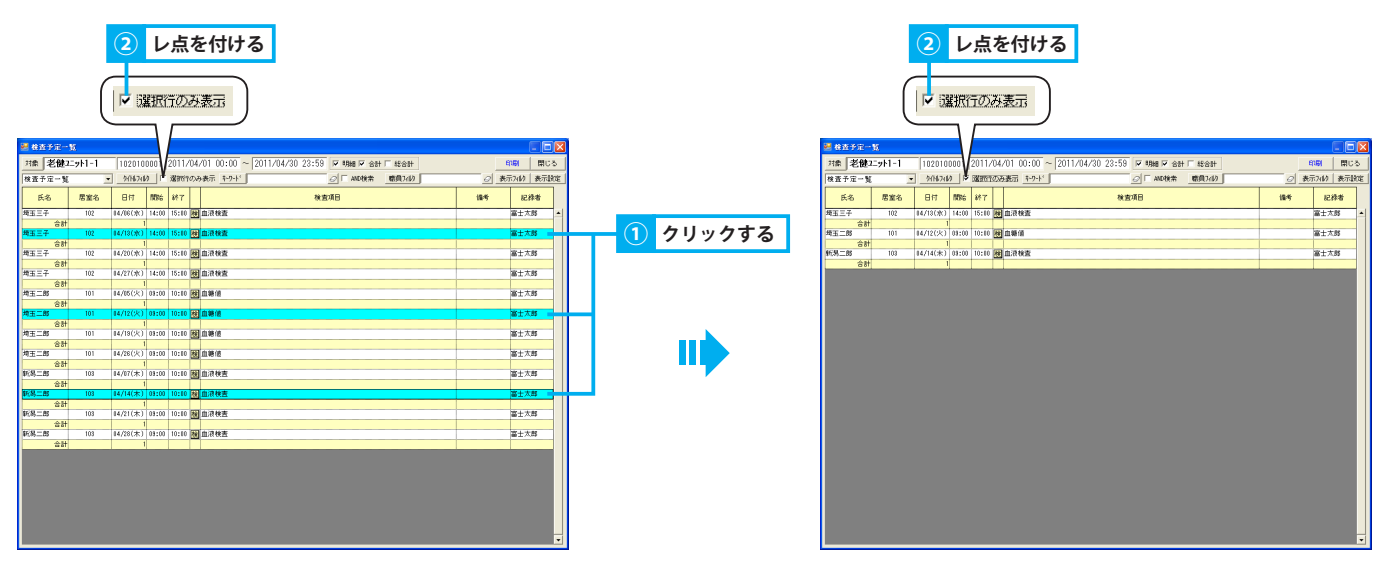

#### 2. キーワードを指定し一覧を絞り込む

① 予定の内容に含まれる文字列を指定し、条件に合致した予定を絞り込み表示します。

#### 3. 予定作成者を指定し一覧を絞り込む

① 予定を作成した職員を指定し、条件に合致した予定を絞り込み表示します。

#### 4. 各種属性を元に一覧を絞り込む

① 予定の属性を元に、一覧を絞り込み表示します。

#### 5. 表示項目を選択する

①「表示設定」ボタンから表示項目を選択します。

# ▶基本操作>5.5.職員フィルタを使用する ▶基本操作>5.6.表示フィルタを使用する

▶基本操作>5.4.キーワードフィルタを使用する

#### 8. 面談予定一覧

# 面談予定を一覧表で確認する

#### 1. 各種条件を元に面談予定を絞り込む

#### 各種条件を元に表示する面談予定を絞り込む方法を説明します。

#### 1. 選択した任意の行のみ表示する

- 任意の行をクリックすると、選択状態(水色)になります。(複数選択可能) 同じ行を再度クリックすることで選択解除できます。
- ② チェックボックス「選択行のみ表示」にレ点を付けると、選択した行のみ表示されます。
- ③ 絞り込みを解除するには、レ点を外します。

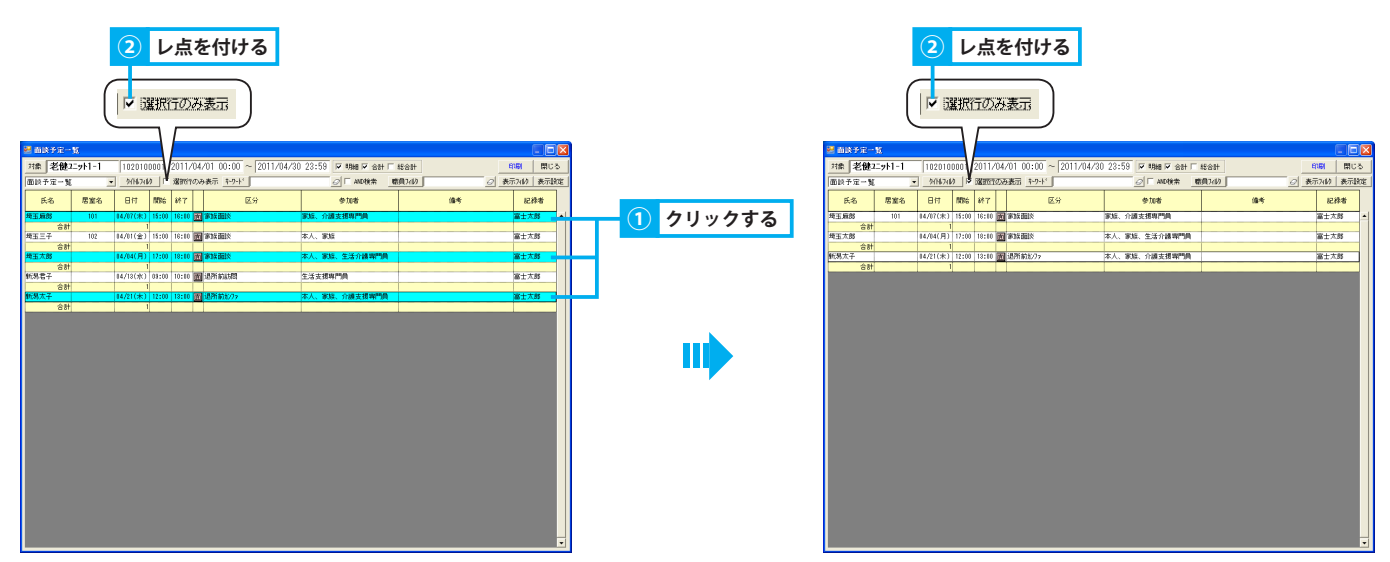

#### 2. キーワードを指定し一覧を絞り込む

① 予定の内容に含まれる文字列を指定し、条件に合致した予定を絞り込み表示します。

#### 3. 予定作成者を指定し一覧を絞り込む

① 予定を作成した職員を指定し、条件に合致した予定を絞り込み表示します。

#### 4. 各種属性を元に一覧を絞り込む

① 予定の属性を元に、一覧を絞り込み表示します。

#### 5. 表示項目を選択する

①「表示設定」ボタンから表示項目を選択します。

#### ▶基本操作>5.4.キーワードフィルタを使用する

▶基本操作>5.5.職員フィルタを使用する

▶基本操作>5.6.表示フィルタを使用する

▶基本操作>5.3.タイトルフィルタを使用する

#### 9. 業務予定一覧

# 業務予定を一覧表で確認する

#### 1. 各種条件を元に業務予定を絞り込む

#### 各種条件を元に表示する業務予定を絞り込む方法を説明します。

#### 1. タイトルを指定し絞り込む

① タイトルフィルタを使用し、予定を絞り込み表示します。

#### 2. 選択した任意の行のみ表示する

① 任意の行をクリックすると、選択状態(水色)になります。(複数選択可能)

- 同じ行を再度クリックすることで選択解除できます。
- ② チェックボックス「選択行のみ表示」にレ点を付けると、選択した行のみ表示されます。
- ③ 絞り込みを解除するには、レ点を外します。

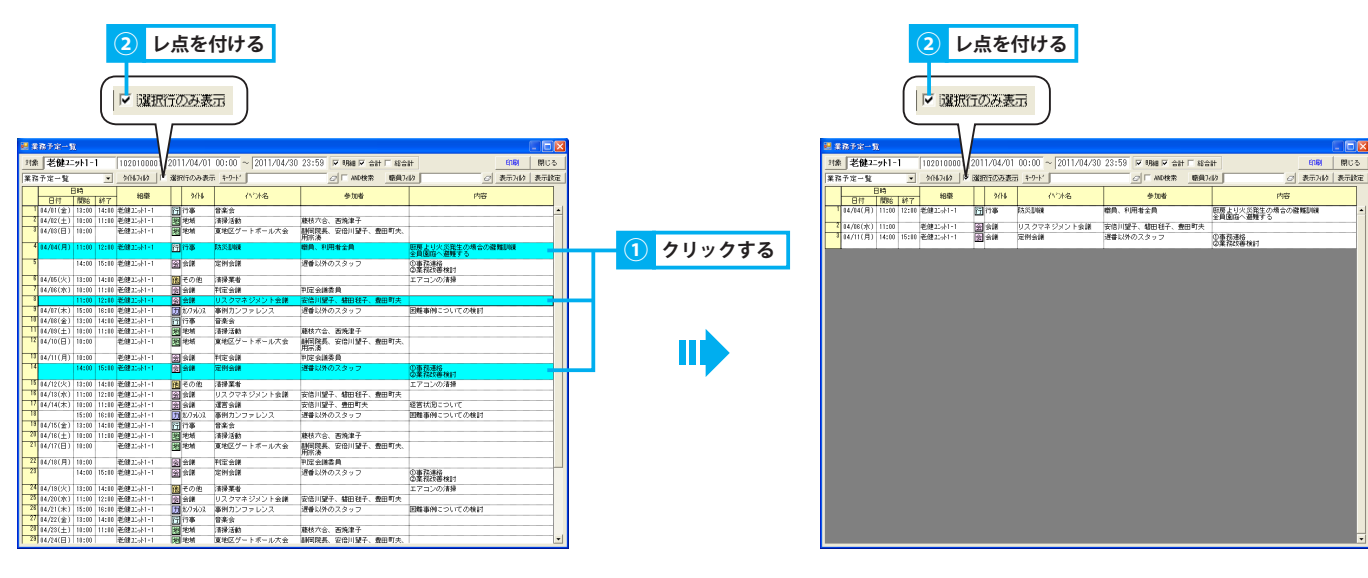

#### 3. キーワードを指定し一覧を絞り込む

① 予定の内容に含まれる文字列を指定し、条件に合致した予定を絞り込み表示します。

#### 4. 予定作成者を指定し一覧を絞り込む

① 予定を作成した職員を指定し、条件に合致した予定を絞り込み表示します。

#### 5. 各種属性を元に一覧を絞り込む

① 予定の属性を元に、一覧を絞り込み表示します。

#### 6. 表示項目を選択する

①「表示設定」ボタンから表示項目を選択します。

# ▶基本操作>5.4.キーワードフィルタを使用する

▶基本操作>5.5.職員フィルタを使用する

▶基本操作>5.6.表示フィルタを使用する